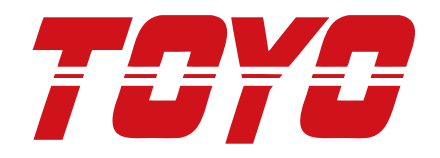

TOYO TC100 用通訊模組 操作手冊 V.1141

# NET100-MB

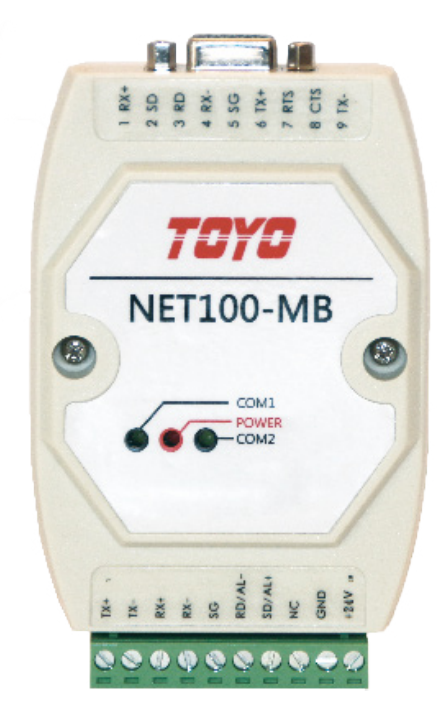

User's Manual

# 1. 概要

本章介紹 NET100-MB 的基本概念。

# 1.1 概觀

概要

- NET100-MB 使用串列通信介面來對應連結 PLC 及控制器之間的資料。
- NET100-MB 配備 2 個串列通信介面, 兩者皆可使用 RS-232C/RS-422。
- 最大 16 軸可被連結對應。
- NET100-MB 依照 PLC 的通信參數來對應連結 PLC 及控制器之間的資料。 所以你必須在 PLC 資料記憶體填入對應參數,詳細請參考 "第3章 工作流程與設定程序"。

# 1.2 TOYO NET100-MB 系統架構

- NET100-MB 從 PLC 讀取通信參數。
- NET100-MB 依照從 PLC 讀取通信參數,來對應連結 PLC 及控制器之間的資料。

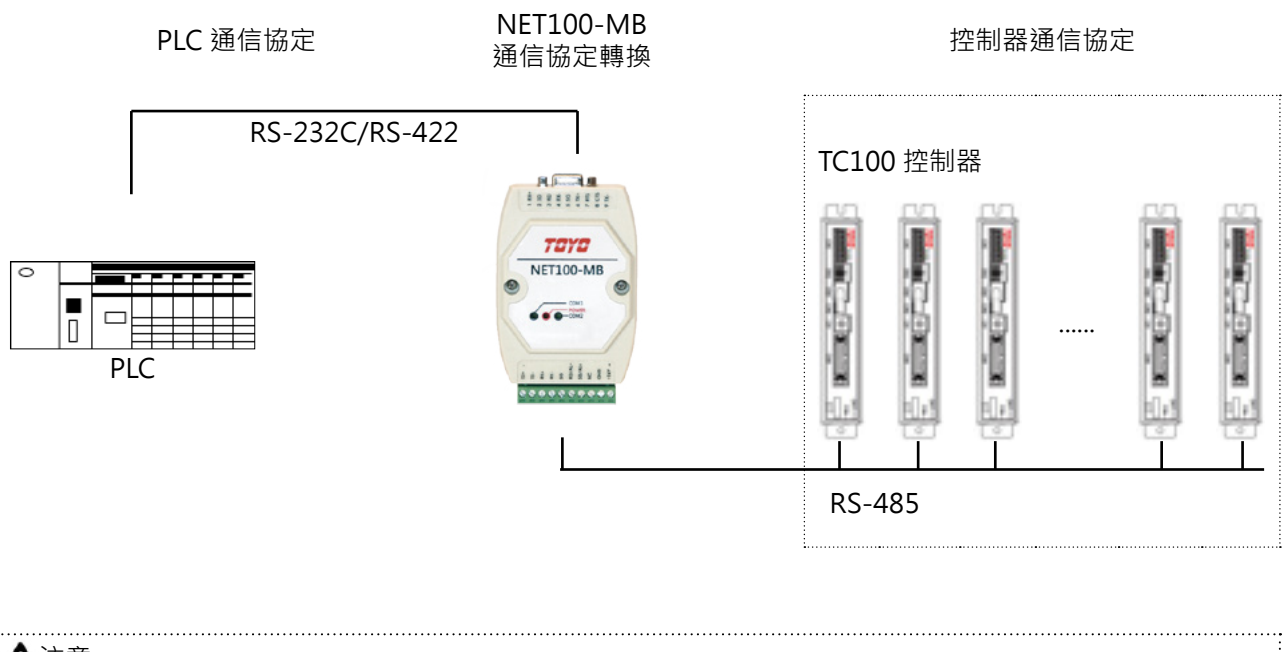

| ▲注意:                                                      |        |
|-----------------------------------------------------------|--------|
| TC100 使用外部 pulse 模式,僅能使用部分功能。<br>設定請參考 TC100 操作手册 9.6 章節。 |        |
|                                                           | •••••• |

# 2. 規格

本章敘述 NET100-MB 的規格。

# 2.1 一般規格

#### 2.1.1 電氣規格

| 電源電壓 | DC24V                 |
|------|-----------------------|
| 電壓範圍 | DC 22.5 V ~ DC 27.0 V |
| 電力消耗 | 最大1W                  |
| 接地   | 100 Ω以下               |

#### 2.1.2 環境規格

| 工作環境溫度 | 0 ~ 50 ℃         |
|--------|------------------|
| 儲存溫度   | -20 °C ~ + 60 °C |
| 工作溼度   | 10%RH ~ 90%RH    |

#### 2.1.3 重量及外型尺寸

| 重量   | 250 gw           |
|------|------------------|
| 外部尺寸 | 115 x 75 x 30 mm |

# 2.2 介面規格

#### 2.2.1 COM 1 Port

COM1 Port 介面可使用 RS-232C 或 RS-422 來連接到 PLC。 本介面使用 D-Sub 9 Pins 的連接器。

| 接腳定義         | 接腳號碼  | 接腳名稱 | 訊號方向   | 接腳說明                     |
|--------------|-------|------|--------|--------------------------|
| D-Sub 9 Pins | 1     | RX+  | Input  | Receive Data+(RS-422)    |
| <u>₽</u>     | 2     | SD   | Output | Send Data(RS-232C)       |
| (@)          | 3     | RD   | Output | Receive Data(RS-232C)    |
|              | 4     | RX-  | Input  | Receive Data-(RS-422)    |
|              | 5     | SG   |        | Signal Ground            |
| 00           | 6     | TX+  | Output | Transmit Data+(RS-422)   |
|              | 7     | RTS  | Output | Request to Send(RS-232C) |
| 5 9          | 8     | CTS  | Input  | Clear to Send(RS-232C)   |
|              | 9     | TX-  | Output | Transmit Data-(RS-422)   |
|              | shell | FG   |        | Frame Ground             |

-3-

| 建議連接器   | : | D-sub 9 Pin socket | : XM2D-0901(Omron 製) |
|---------|---|--------------------|----------------------|
| 建議連接器外殼 | : | D-sub 9 Pin cover  | XM2S-0913 (Omron 製)  |
| 固定螺絲    | : |                    | XM2Z-0073 (Omron 製)  |

※ 固定螺絲,使用 Inch 規格螺絲,螺牙 (#4-40UNC)。

規格

#### 2.2.2 接線端子台 – 電源輸入, COM 2 Port 及警報輸出

接線端子台包含了電源輸入, COM2 Port (RS-232C, RS-422) 及警報輸出 (光偶合)。

| 接腳定義 接腳號碼 接腳名稱 訊號方向 |              | 接腳說明 |        |                         |
|---------------------|--------------|------|--------|-------------------------|
| 接線端子台               | 1            | TX+  | Output | Transmit Data+ (RS-422) |
| 1                   | 2            | TX-  | Output | Transmit Data- (RS-422) |
| 10                  | 3            | RX+  | Input  | Receive Data+ (RS-422)  |
| 10                  | 4            | RX-  | Input  | Receive Data- (RS-422)  |
|                     | 5            | SG   |        | Signal Ground           |
|                     | 6 * <b>1</b> | RD   | Input  | Receive Data (RS-232C)  |
|                     | 7 * <b>1</b> | SD   | Output | Send Data (RS-232C)     |
|                     | 6 *1 *2      | AL-  | Output | Alarm Output -          |
|                     | 7 *1*2       | AL+  | Output | Alarm Output +          |
|                     | 8            | NC   |        | No Connection           |
| 10 10               | 9            | GND  | Input  | 0 V - Ground            |
|                     | 10           | +24V | Input  | +24V                    |

\*1 No.6 及 No.7 接腳,可使用內部的 Jumper 來設定為 RD/SD(RS-232C)或 AL+/AL-(警報輸出)。 出廠值則為 AL+/AL-(警報輸出)。

\*2 當 PLC 與 NET100-MB 發生通信錯誤時, 警報輸出將為 ON。

警報輸出最大電流 50mA

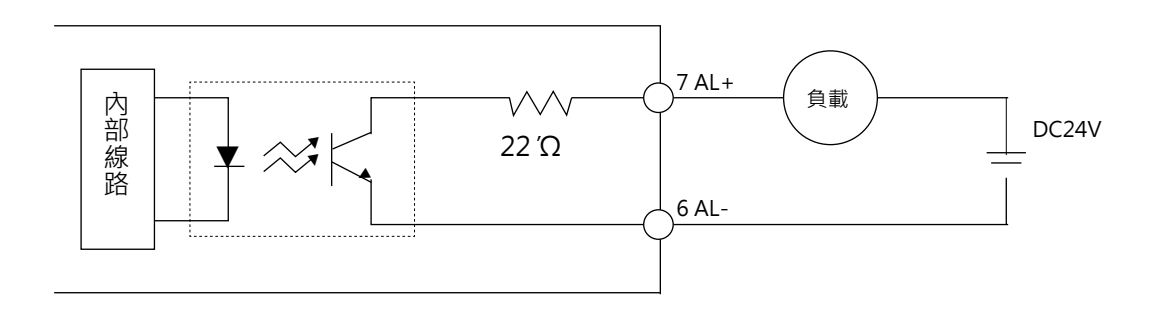

#### ※ 連接到 DC24V 繼電器

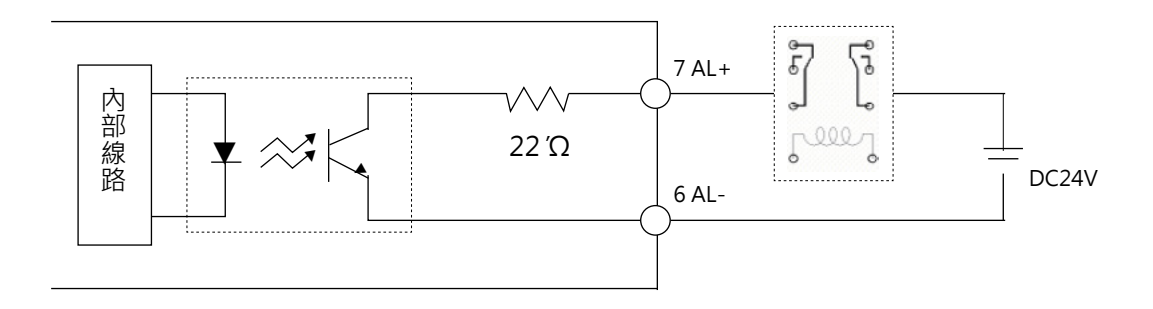

規格

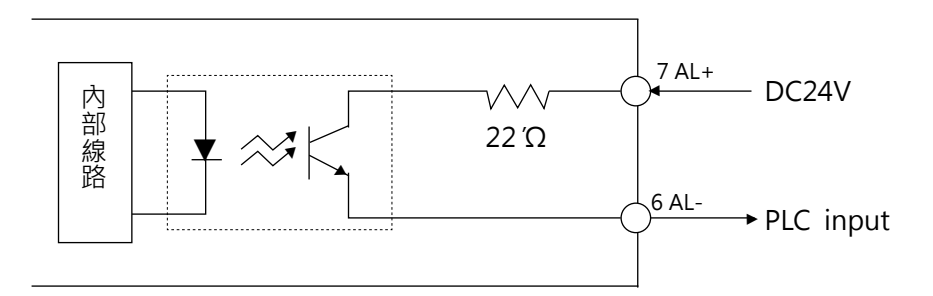

※ 連接到輸入為 Sink type 的 PLC

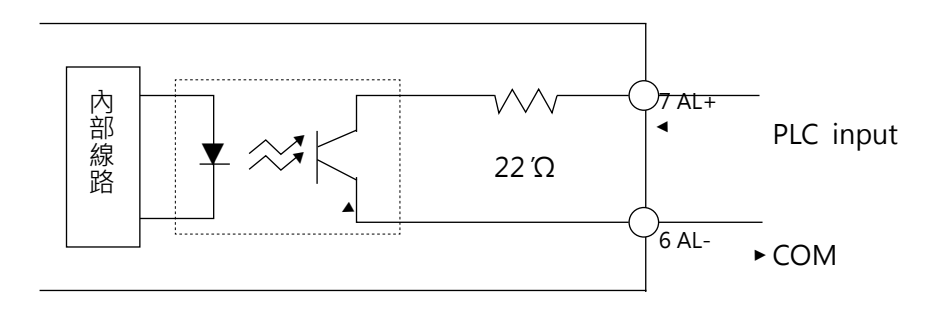

# 2.3 PLC 型式,通信速度及站號選擇的指撥開關

在打開 NET100-MB 的蓋子之後,你可看到如圖所示的 PC 板,板子上有 3 個 DIP 指撥開關。 指撥開關的定義如下:

- SW1: COM 1 選擇連接的 PLC 型式。
- SW2: COM 1 通信速度選擇 (Baud Rate)。
   ※ COM 2 TC100 控制器資料格式 Modbus RTU 57600/8/None/1。
- SW3: PLC 內部暫存器起始位置選擇。

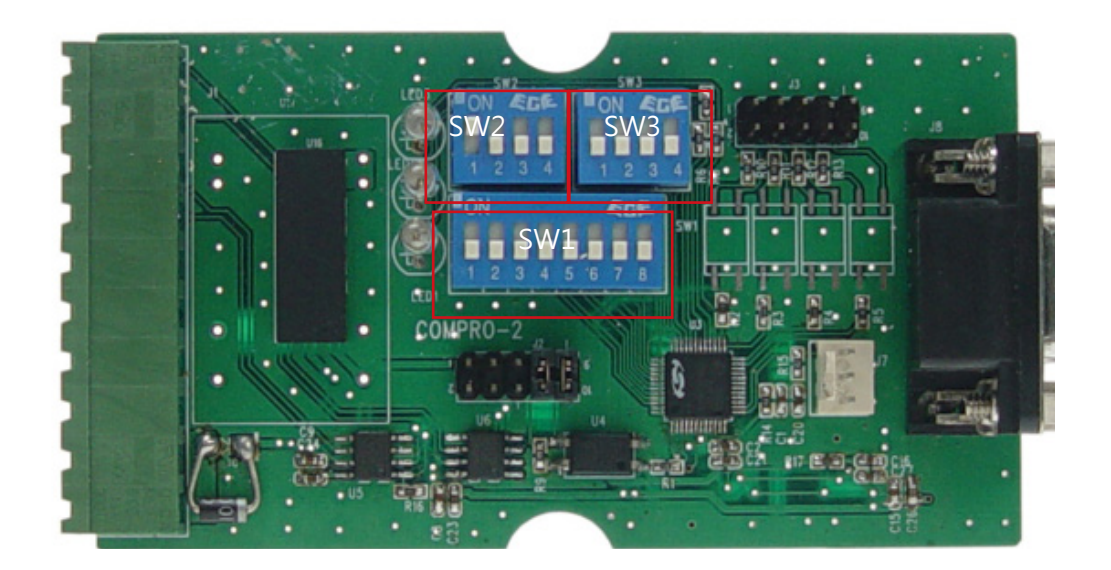

NET100-MB

COM1 POWEI COM2

| 2.4 NTE100-MB 燈號狀態                              |    |        |          |  |
|-------------------------------------------------|----|--------|----------|--|
|                                                 |    |        |          |  |
| 1 RX<br>2 SD 2 SD 2 SD 2 SD 2 SD 2 SD 2 SD 2 SD |    | PLC 連線 | TC100 連線 |  |
|                                                 |    | NG     | NG       |  |
| TOYO                                            | 狀態 | OK     | NG       |  |

| Δ |    | PLC 連線 | TC100 連線 | COM1           | POWER | COM2           |
|---|----|--------|----------|----------------|-------|----------------|
|   |    | NG     | NG       | 同 POWER<br>燈閃爍 | 閃爍    | OFF            |
|   | 狀態 | ОК     | NG       | ON             | 閃爍    | 同 POWER<br>燈閃爍 |
|   |    | ОК     | ОК       | ON             | 恆亮    | ON             |
| ) |    |        |          |                | Î     | Î              |
| 1 |    |        |          |                |       |                |

# 3. 工作流程與設定程序

本章敘述使用本產品的工作流程與設定程序,請按照下列步驟進行。

# 3.1 工作流程

+X1

00000

以下敘述使用 NET100-MB 的流程,請按照下列步驟進行。

| Step 01 | 3.2 NET100-MB 設定 |
|---------|------------------|
| Step 02 | 3.3 TC100 設定     |
| Step 03 | 3.4 PLC 設定       |

# 3.2 NET100-MB 設定

# 3.2.1 以指撥開關 DIP SW1 設定 PLC 的型式

#### DIP SW1: COM 1 PLC 型式選擇

| 項目 | DIP SW1               | PLC 通信協定型式                               | 支援 DM 區          | 通信格式 (固定)     |
|----|-----------------------|------------------------------------------|------------------|---------------|
| 01 |                       | Delta DVP ( 台達 )                         | D0000<br>D1500   | 7 Bits/Even/1 |
| 02 | DN<br>1 2 3 4 5 6 7 8 | Fatek Facon FB ( 永宏 )<br>Computer Link   | R0000<br>R1500   | 7 Bits/Even/1 |
| 03 |                       | Fuji Micrex SX<br>(IEC Mode)             | WL0000<br>WL1500 | 8 Bits/Even/1 |
| 04 |                       | Fuji Micrex SX CPU<br>(SPB N Mode)       | D0000<br>D1500   | 8 Bits/Odd/1  |
| 05 |                       | Fuji Micrex SX Link<br>(SPB N Mode)      | D0000<br>D1500   | 7 Bits/Even/1 |
| 06 | DN<br>1 2 3 4 5 6 7 8 | Fuji Micrex F Link                       | BD0000<br>BD1500 | 7 Bits/Even/1 |
| 07 | DN<br>1 2 3 4 5 6 7 8 | Mitsubishi<br>FX Link (Format 4)         | D0000<br>D1500   | 7 Bits/Even/2 |
| 08 |                       | Mitsubishi<br>A Link (Format 4)          | D0000<br>D1500   | 7 Bits/Even/2 |
| 09 |                       | Mitsubishi /Keyence<br>Q Link (Format 4) | D0000<br>D1500   | 7 Bits/Even/2 |
| 10 |                       | Mitsubishi<br>FX CPU                     | D0000<br>D1500   | 7 Bits/Even/1 |
| 11 | DN<br>1 2 3 4 5 6 7 8 | OMRON C<br>Host Link                     | DM0000<br>DM1500 | 7 Bits/Even/2 |
| 12 |                       | OMRON CS1<br>Host Link                   | D0000<br>D1500   | 7 Bits/Even/2 |
| 13 | DN<br>1 2 3 4 5 6 7 8 | Panasonic FP<br>Computer Link            | DT0000<br>DT1500 | 8 Bits/Odd/1  |
| 14 |                       | Siemens S7-200 PPI                       | VW0000<br>VW1500 | 8 Bits/Even/1 |

-7-

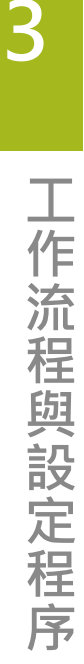

| 15 | DN<br>1 2 3 4 5 6 7 8 | Vigor M/VB<br>Computer Link | D0000<br>D1500 | 7 Bits/Even/1 |
|----|-----------------------|-----------------------------|----------------|---------------|
| 16 | DN<br>1 2 3 4 5 6 7 8 | 保留                          |                |               |
| 17 | DN<br>1 2 3 4 5 6 7 8 | 保留                          |                |               |
| 18 | DN<br>1 2 3 4 5 6 7 8 | 保留                          |                |               |
| 19 | DN<br>1 2 3 4 5 6 7 8 | 保留                          |                |               |

# 3.2.2 以指撥開關 DIP SW2 設定 PLC 的通信速度

#### DIP SW2: COM 1 PLC 的通信速度選擇

| 項目 | DIP SW2       | PLC 的通信速度  |
|----|---------------|------------|
| 01 |               | 9600 bps   |
| 02 | DN<br>1 2 3 4 | 19200 bps  |
| 03 |               | 38400 bps  |
| 04 |               | 57600 bps  |
| 05 |               | 115200 bps |

# 3.2.3 以指撥開關 DIP SW3 設定 PLC 起始暫存器位置

#### ※以下 Data Memory 簡稱 DM

| 站號 | DIP | 通信參數的指標位址 |
|----|-----|-----------|
| 00 |     | DM0       |

| 01 |               | DM100  |
|----|---------------|--------|
| 02 | DN<br>1 2 3 4 | DM200  |
| 03 |               | DM300  |
| 04 |               | DM400  |
| 05 |               | DM500  |
| 06 |               | DM600  |
| 07 |               | DM700  |
| 08 |               | DM800  |
| 09 |               | DM900  |
| 10 |               | DM1000 |
| 11 |               | DM1100 |
| 12 |               | DM1200 |
| 13 | DN<br>1 2 3 4 | DM1300 |
| 14 |               | DM1400 |
| 15 | DN<br>1 2 3 4 | DM1500 |

# 3.3 TC100 設定

#### 3.3.1 TC100 硬體配線

工作流程與設定程序

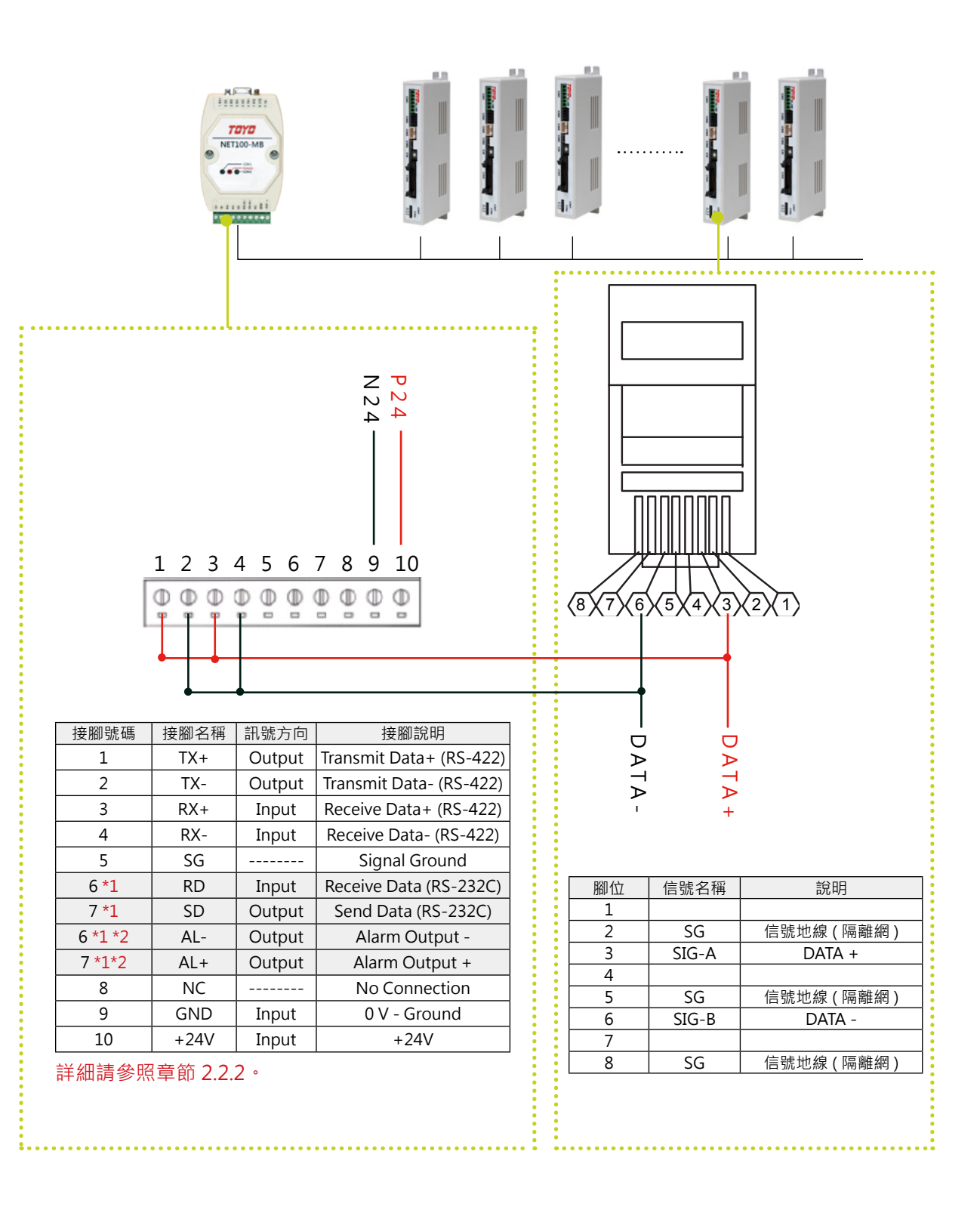

#### 3.3.2 TC100 硬體設定

當使用通訊控制多台 TC100 時,需調整 CH 旋鈕設定站號。

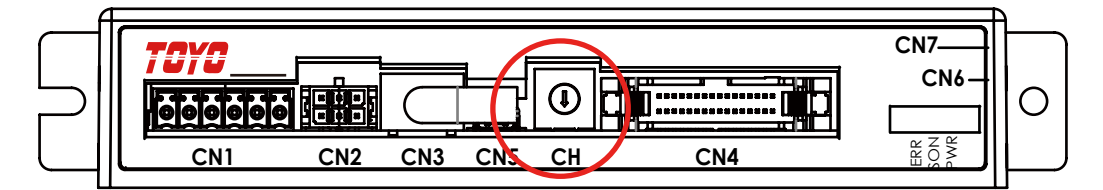

<sup>※</sup> 假設需控制 3 台 TC100、CH 旋鈕值分別調整為 0、1、2。

#### 3.3.3 TC100 軟體設定

| 🔁 Toyo-Sir | ngle - [] - (O | FFLINE) |           |                           |                   |                |      |                      |      |       |       |
|------------|----------------|---------|-----------|---------------------------|-------------------|----------------|------|----------------------|------|-------|-------|
| ∎<br>新油連線  | ■<br>新潟資料      | 日本      | 1<br>(17) | I III                     | 🔗 🔒<br>Rink 28:08 | ◆ 〕 NER 参数医路 : |      | 日、 「<br>副本社 Language |      | 0:待棚中 | 70Y0  |
| +          | 點              | 位置      |           | 4                         | 馬達參數              | )L             | 推力參數 | ¢                    | 共通參數 | 4     | 輸入設定  |
| 9          | E.             |         |           | ц.                        | 輸出設定              | 4              | 速度參數 |                      | 原點參數 | el.   | 通訊參數  |
| ิล         | -              | : 10    |           | 參數位                       | 置 記號              | 内容             |      |                      |      |       | 範圍 數值 |
|            | 1              |         |           | <ul> <li>0A00h</li> </ul> |                   | 通信速率           |      |                      |      |       |       |
|            |                |         |           | 0A01h                     | DataSize          | 字串數據比特調        | 没定   |                      |      |       | 0~1 0 |
|            |                |         |           | 0A02h                     | Parity            | 奇偶校驗           |      |                      |      |       | 0~2 0 |
|            |                |         |           | 0A03h                     | Broadcast         | 擴播設定           |      |                      |      |       | 0~1 1 |
|            |                |         |           | 0A04h                     | Protocol          | 通訊協議           |      |                      |      |       | 0~1 1 |
|            |                |         |           |                           |                   |                |      |                      |      |       |       |
|            |                |         |           | -                         | 1 - 🗾 089         | L面間與重新連線。      |      |                      |      |       |       |

設定步驟如下:

| Step 01 | 選擇參數                                                                                                  |
|---------|----------------------------------------------------------------------------------------------------|
| Step 02 | 選擇通訊參數                                                                                                |
| Step 03 | 將通訊速率設為 3 (57600Hz) 將<br>字串數據比特設定設為 0 (8bit)<br>將奇偶校驗設為 0 (None)<br>將廣播設定設為 1 (開啟)<br>將通訊協議設為 1 (RTU) |
| Step 04 | 點選參數回寫                                                                                                |
| Step 05 | 將 TC100 斷電重開                                                                                          |

# 3.4 PLC 設定

## 3.4.1 將 TC100 數量寫入 PLC

#### 例如. 通信參數區起始位址為 DM100

| PLC 位址   | 例如當參數區 起始位址為 DM100 | 基本參數區的內容       |  |  |  |  |
|----------|--------------------|----------------|--|--|--|--|
| DMnnnn+0 | DM100              | 設定 TC100 控制器台數 |  |  |  |  |
|          |                    |                |  |  |  |  |

例如.當 DM100的內容為8(10進制),則 TC100控制器連接數量為8台。

# 4 NET100-MB 系統參數說明

## 4.1 PLC 與控制器之間的通信參數

• 通信參數 20 個 Words:

例如:通信參數區起始位址為 DM100, 則參數區的配置如下圖所示:

|               | 通信參數區指標位址     | _          | 通信參數區 |
|---------------|---------------|------------|-------|
| DM0+ 位置 (SW3) | nnnn=100(Dec) | ►DM100     |       |
|               |               | :<br>DM119 | 通信參數區 |

#### ※以下 Data Memory 簡稱 DM

每個基本參數區的位址說明如下:

| PLC 位址      | 例如當參數區起始位址為 DM100 | 基本參數區的內容                |
|-------------|-------------------|-------------------------|
| DMnnnn+0    | DM100             | 設定 TC100 控控器台數          |
| DMnnnn+1    | DM101             | 廣播寫入控制旗標                |
| DMnnnn+2~12 | DM102             | 保留                      |
| DMnnnn+13   | DM113             | 軟體板本 1141h              |
| DMnnnn+14   | DM114             | TC100 通信週期 (unit : 1ms) |
| DMnnnn+15   | DM115             | TC100 通信週期計數            |
| DMnnnn+16   | DM116             | TC100 通信狀態 0:正常 1:異常    |
| DMnnnn+17   | DM117             | TC100 異常站號              |
| DMnnnn+18   | DM118             | TC100 異常位址              |
| DMnnnn+19   | DM119             | TC100 異常碼               |

每個位址說明如下:

- DMnnnn+0 為 TC100 控制器連接台數 (請常時寫入數值) 例如:
  - 當 DM+0 的內容為 8 (10 進制), 則控制器連接台數為 8 台 TC100。
- DMnnnn+1 為廣播 (同動) 控制啟動位置 (控制完成自動歸 0) 例如: 當 DM+1 的內容為 1 (10 進制), 則執行 DMnnnn+20 位址命令。
- DMnnnn+2~12:保留。
- DMnnnn+13: NET100-MB 的軔體版本。
- DMnnnn+14: NET100-MB 的通信週期 (10 進制 Dec) NET100-MB 的通信週期,單位為1ms,每完成一個通信週期,NET100-MB 會寫 入與控制器的通信週期到 PLC。
- DMnnnn+15: NET100-MB 的通信週期次數 (10 進制 Dec) 每完成一個通信週期, NET100-MB 會寫入與控制器的通信次數到 PLC. 當通信次數到 65,535 時, 下 一個通信週期完成將會把通信次數歸為 0. 重新計數。
- DMnnnn+16: COM2 通信狀態 通信狀態 0: 正常 1: 異常
- DMnnnn+17: COM2 通信異常站號 (10 進制 Dec)
- DMnnnn+18:COM2 通信異常位址
- DMnnnn+19: COM2 通信異常碼 0xFF : Time Out OxFE: Check Sum 錯誤

系統參數說

# 4.2 控制1 軸通訊參數位置

| PLC 位址       | 例如當參數區 起始位址為 DM100 | 基本參數區的內容                   |
|--------------|--------------------|----------------------------|
| DMnnnn+20    | 201Eh              | 廣播移動類型 ( 須配合 DMnnnn+1 使用 ) |
| DMnnnn+21    | 1020h              | 整體出力狀態                     |
| DMnnnn+22    | 1005h              | 警告狀態                       |
| DMnnnn+23/24 | 100Ah/100Bh        | 編碼器位置                      |
| DMnnnn+25    | 2040h              | 入力狀態變更                     |
| DMnnnn+26/27 | 2000h/2001h        | 相對移動資料                     |
| DMnnnn+28/29 | 2002h/2003h        | 絕對移動資料                     |
| DMnnnn+30    | 2014h              | 位置 / 扭力控制時的動作速度設定          |
| DMnnnn+31    | 201Eh              | 移動類型                       |
| DMnnnn+32/33 | 0804h/0805h        | 加減速時間 ms                   |
| DMnnnn+34    | 0400h              | + 方向的推壓扭矩值                 |
| DMnnnn+35    | 0401h              | - 方向的推壓扭矩值                 |

註:若控制多軸,請參考 NET100-MB 多軸位置手冊。

# 4.3 詳細參數定義

| 命令數 | 位置        | WORD |             | 簡述     | 内容說明                                                                                                    | 數值範圍 |
|-----|-----------|------|-------------|--------|----------------------------------------------------------------------------------------------------|------|
| 1   | D21=1020H | 1    | ServoStatus | 整體出力狀態 | 出力 bit 0(OUT 1)~bit 9(OUT 10)<br>0 : OFF 1 : ON (預設 IO 定義如下)<br>OUT1:ORG-S<br>OUT2:INP<br>OUT3:READY<br>OUT4:SERVO-S<br>OUT5:PRGSEL0-S<br>OUT6:PRGSEL1-S<br>OUT6:PRGSEL2-S<br>OUT6:PRGSEL3-S<br>OUT6:PRGSEL4-S<br>OUT10:PRGSEL5-S  |      |
| 2   | 1005 H    | 1    | AlarmStatus | 告警狀態   | 0:無告警<br>1:過扭力<br>2:位置偏差過大<br>3:過速度<br>4:增益調整不良<br>5:過電壓<br>6:初期化異常<br>7:EEPROM異常<br>8:主回路電源電壓不足<br>9:過電流<br>10:回生異常<br>11:急痉斷線<br>13~14:未使用<br>15:需斷電重開                                                                           |      |
| 3   | 100A H    | 2    | EcdPos      | 編碼器位置  |                                                                                                    |      |
| 4   | 2040 H    | 1    |             | 入力狀態變更 | 入力 bit 0(IN 1)~bit 9(IN 12)<br>0:OFF 1:ON (預設定義如下)<br>IN1:ORG<br>IN2:SERVO<br>IN3:ALM-RESET<br>IN4:START<br>IN5:PRGSEL0<br>IN6:PRGSEL1<br>IN7:PRGSEL2<br>IN8:PRGSEL3<br>IN9:PRGSEL4<br>IN10:PRGSEL5<br>IN11:PRGSEL6<br>IN12:ORGSIG |      |
| 5   | 2000 H    | 2    | INCamount   | 相對移動資料 | 設定相對移動距離<br>(位置控制、扭力控制時為有效)(初始值 0)                                                                                                    |      |
| 6   | 2002 H    | 2    | ABSamount   | 絕對移動量  | 設定絕對移動距離<br>(位置控制、扭力控制時為有效)(初始值 0)                                                                                                    |      |

| 7  | 2014 H          | 1 | MovSpeedSet       | 位置 / 扭力控制時的動<br>作速度設定<br>絕對位置移動 | 最高速度 ( 依 0802 H 的設定值 ) 為 100% 進<br>行<br>設定 ( 初始值 100)<br>若設定值為 0% 時則以起始速度移動 (0800 H) | 0~100<br>% |
|----|-----------------|---|-------------------|---------------------------------|--------------------------------------------------------------------------------------|------------|
| 8  | 廣播<br>D20=201EH | 1 | МоvТуре           | 移動類型                            | 0:相對位置移動<br>1:絕對位置移動<br>3:原點復歸<br>6:警報復歸<br>8:滅速停止<br>B:JOG +<br>C:JOG -<br>D:清除命令   |            |
| 9  | 0804 H          | 2 | AccelTime         | 加減速時間 ms                        |                                                                                      |            |
| 10 | 400 H           | 1 | DigPushTrqRateCw  | + 方向的推壓・扭矩值<br>(x0.1)           |                                                                                      | 0~1000     |
| 11 | 401 H           | 1 | DigPushTrqRateCcw | - 方向的推壓・扭矩值<br>(x0.1)           |                                                                                      | 0~1000     |

# 5. 與各家 PLC 連線資料

# 5.1 台達 Delta DVP PLC series

5.1.1Delta DVP PLC

## 5.1.1.1 NET100-MB 設定

| NET100-MI   | 3 Settings     | PLC Interfa    | ce Settings |
|-------------|----------------|----------------|-------------|
| Baud Rate   | 9600           | Baud Rate      | 9600        |
| Data Length | 7 bits (fixed) | Data Length    | 7 bits      |
| Stop Bit    | 1 bit (fixed)  | Stop Bit       | 1 bit       |
| Parity Bit  | Even (fixed)   | Parity Bit     | Even        |
| C) // 1     |                | Delta Protocol | RS-232C/485 |
| 2001        |                | Station Number | 1           |
|             |                |                |             |
| SW2         | 1 2 3 4        |                |             |
| S/W/2       | 坦捷 DI €        |                |             |
| 2442        |                |                |             |

## 5.1.1.2 接線圖及相關設定對照表

| 系列名稱                     | CPU           | CPU/Link 模組      | 接線圖             | 相關設定 |
|--------------------------|---------------|------------------|-----------------|------|
| Delta DVP EH,EP,ES,EX,SS |               | RS-232C CPU Port | RS-232C( 接線圖 1) | 田宁な斗 |
|                          | RS-485 on CPU | RS-485( 接線圖 2)   | 回足怕人            |      |

# 5.1.1.3 接線圖

● 接線圖1(RS-232C)

連接到 CPU 的 RS-232C port

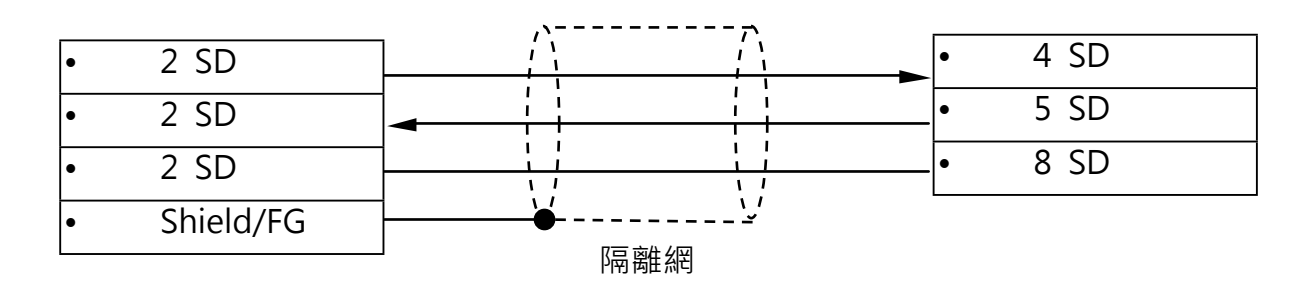

● 接線圖 2 (RS-485) 連接到 PLC 上的 RS-485 port

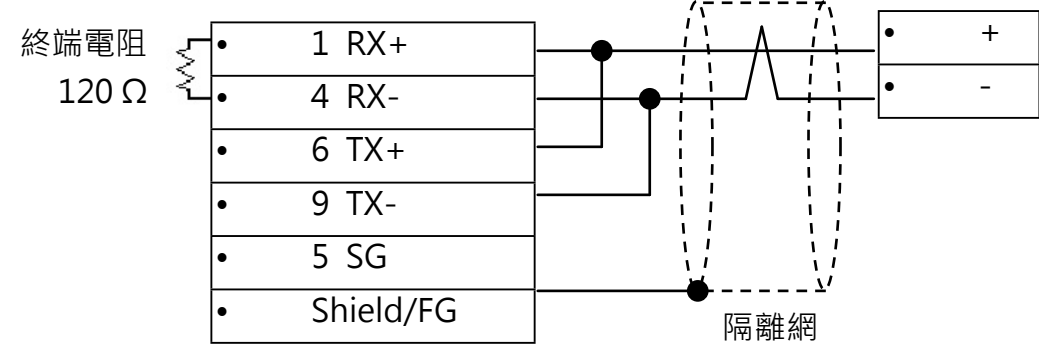

與各家 PLC 連線資料

# 5.2 永宏 Fatek PLC

# 5.2.1 Fatek Facon FB PLC

# 5.2.1.1 NET100-MB 設定

| NET100-MB Settings |                | PLC Interface Settings |             |  |
|--------------------|----------------|------------------------|-------------|--|
| Baud Rate          | 19200          | Baud Rate              | 19200       |  |
| Data Length        | 7 bits (fixed) | Data Length            | 7 bits      |  |
| Stop Bit           | 1 bit (fixed)  | Stop Bit               | 1 bit       |  |
| Parity Bit         | Even (fixed)   | Parity Bit             | Even        |  |
| S\A/1              |                | Facon FB Protocol      | RS-232C/485 |  |
| 2 AAT              |                | Station Number         | 0           |  |
|                    |                |                        |             |  |
| SW2                | 1 2 3 4        |                        |             |  |
| C\\//2             |                |                        |             |  |
| 2003               | Depend on PLC  |                        |             |  |

#### 5.2.1.2 接線圖及相關設定對照表

| 系列名稱     | CPU | CPU/Link 模組 | 接線圖             | 相關設定   |
|----------|-----|-------------|-----------------|--------|
|          |     | CPU Port    | RS-232C( 接線圖 1) |        |
|          | FBs | RS-232C 模組  | RS-232C( 接線圖 2) |        |
|          |     | RS-485 模組   | RS-485 ( 接線圖 3) |        |
| FATEK    |     | CPU Port 0  | RS-232C( 接線圖 1) |        |
| FACON FB | FBe | CPU Port 1  | RS-232C( 接線圖 5) | 永宏通信協定 |
|          |     | CPU Port 2  | RS-485 ( 接線圖 4) |        |
|          |     | DTBR Port 0 | RS-232C( 接線圖 2) |        |
|          | FBe | DTBR Port 1 | RS-232C( 接線圖 2) |        |
|          |     | DTBR Port 2 | RS-485 ( 接線圖 3) |        |

- 接線圖1(RS-232C)
  - ◆ 連接到 Facon FBs/FBe 的 CPU port
  - ◆ 經由 FBs-232P0-9F/ FB-232P0-9F 程式傳輸線, 連接 CPU 上的 port 0.
     ※ 無法直接連接 CPU 上的 port 0

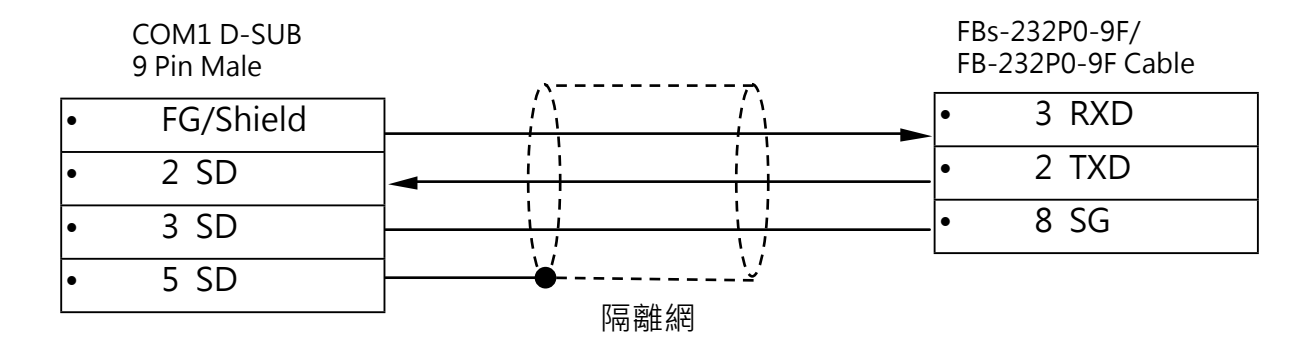

● 接線圖 2 (RS-232C)

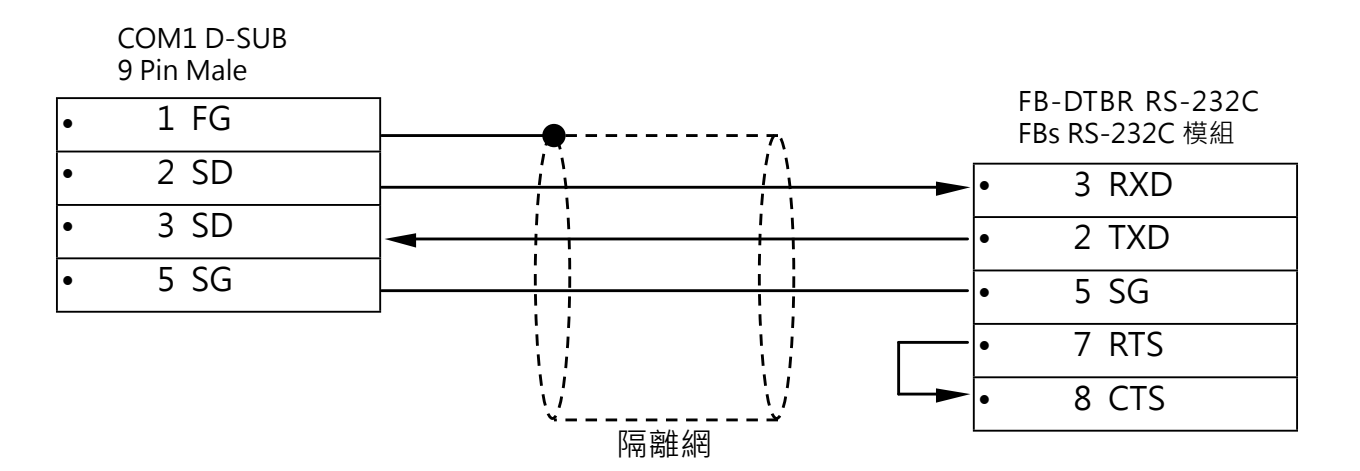

● 接線圖 3 (RS-485)
 連接到 FBs 的 RS-485 通信模組

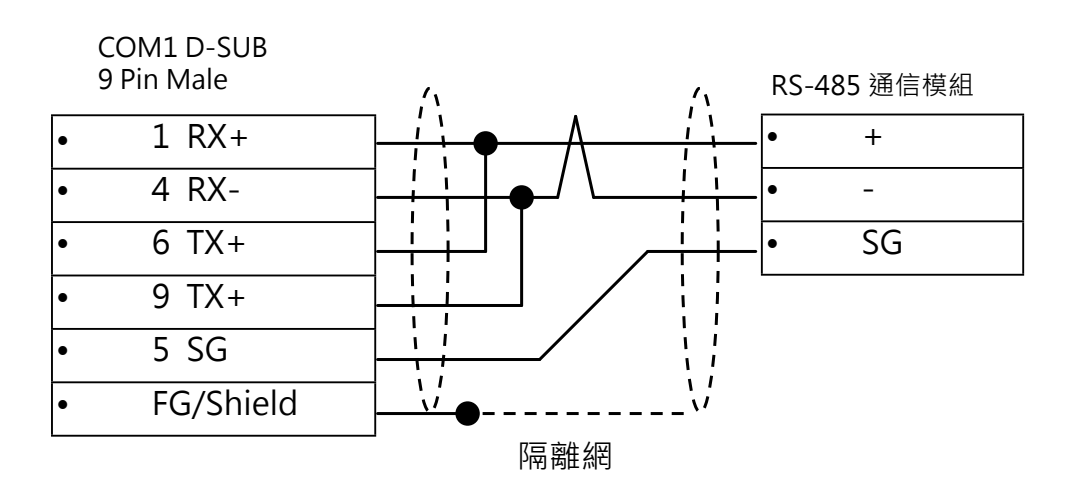

# ● 接線圖 4 (RS-485) 連接到 CPU 的 port 2 (RS-485) 或經由 FB-DTBR 通信分配器

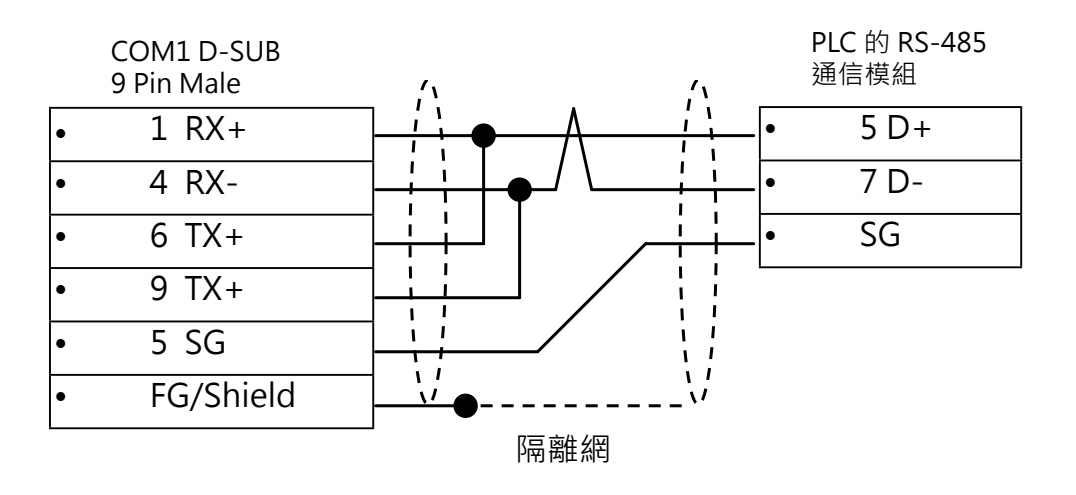

● 接線圖 5 (RS-232C)

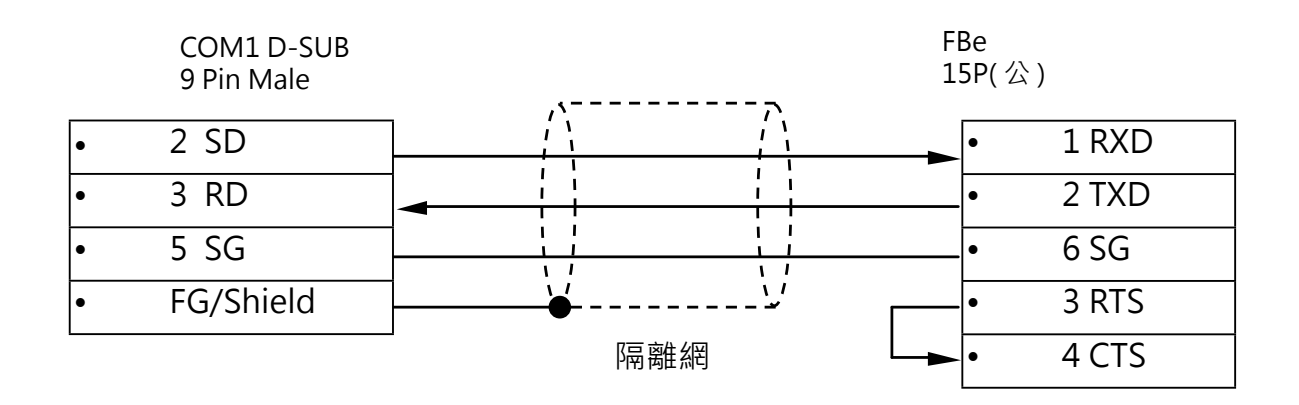

# 5.3 三菱 PLC

# 5.3.1 **三菱** FX-Link(Format 4) 5.3.1.1 NET100-MB 設定

| NET100-1    | MB Settings     |                | PLC Interface Settings |
|-------------|-----------------|----------------|------------------------|
| Baud Rate   | 38400           | Baud Rate      | 38400                  |
| Data Length | 7 bits (fixed)  | Data Length    | 7 bits                 |
| Stop Bit    | 2 bit (fixed)   | Stop Bit       | 2 bit                  |
| Parity Bit  | Even (fixed)    | Parity Bit     | Even                   |
|             |                 | Computer Link  | RS-232C/422/485        |
| 2001        | 1 2 3 4 5 6 7 8 | Station Number | 0                      |
| 514/2       |                 | Sum Check      | Yes                    |
| 5002        | 1 2 3 4         | Protocol       | Format 4               |
| 514/2       | Depend on PLC   | Header         | No                     |
| 5005        | Depend on PLC   | Terminator     | No                     |

# 5.3.1.2 接線圖及相關設定對照表

| 系列名稱      | CPU    | Link 模組          | 接線圖             | 相關設定 |
|-----------|--------|------------------|-----------------|------|
|           |        | FX0N-232ADP,     | RS-232C( 接線圖 3) | 設定1  |
|           | FAUN   | FX0N-485ADP      | RS-485( 接線圖 2)  | 設定 2 |
|           | EVONIC | FX2NC-232ADP,    | RS-232C( 接線圖 3) | 設定1  |
|           | FAZINC | FX2NC-485ADP     | RS-485( 接線圖 2)  | 設定 2 |
|           |        | FX1N-232-BD      | RS-232C( 接線圖 1) | 設定1  |
|           | FATIN  | FX1N-485(422)-BD | RS-485( 接線圖 2)  | 設定 2 |
|           | FX2N   | FX2N-232-BD      | RS-232C( 接線圖 1) | 設定1  |
| MELSEC FX |        | FX2N-485(422)-BD | RS-485( 接線圖 2)  | 設定 2 |
|           |        | FX2NC-232ADP,    | RS-232C( 接線圖 3) | 設定1  |
|           |        | FX2NC -485ADP    | RS-485( 接線圖 2)  | 設定 2 |
|           |        | FX3U-232-BD      | RS-232C( 接線圖 1) | 設定1  |
|           | 5/211  | FX3U-485-BD      | RS-485( 接線圖 2)  | 設定 2 |
|           | FX3U   | FX3U-232ADP,     | RS-232C( 接線圖 1) | 設定1  |
|           |        | FX3U-485ADP      | RS-485( 接線圖 2)  | 設定 2 |

-21-

接線圖1 FX1N-232BD/FX2N-232BD/FX3U-232BD Link I/F

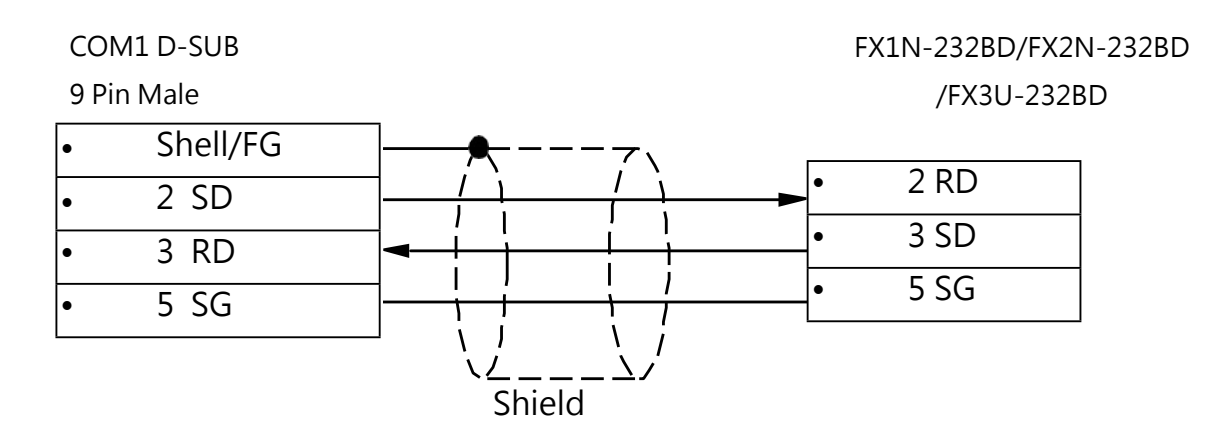

接線圖2

#### FX1N-485BD/FX2N-485BD/FX3U-485BD Link I/F

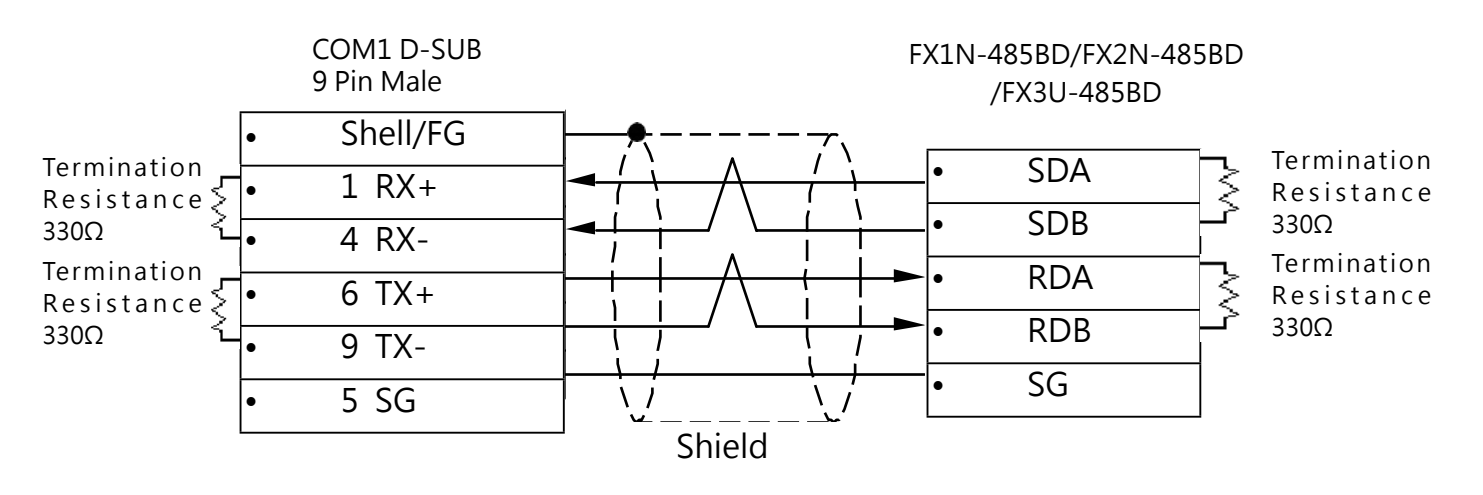

Front view of connection cable Front view of FX-422BD

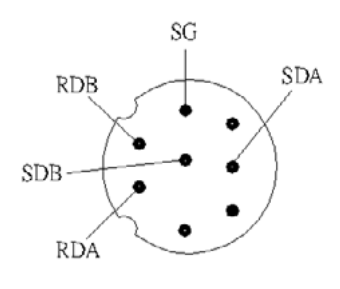

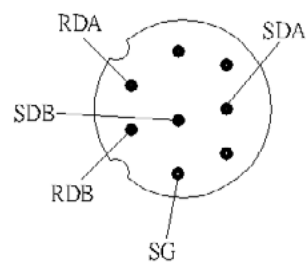

# ● 接線圖 3 FX0N-232ADP/FX2NC-232ADP Link I/F

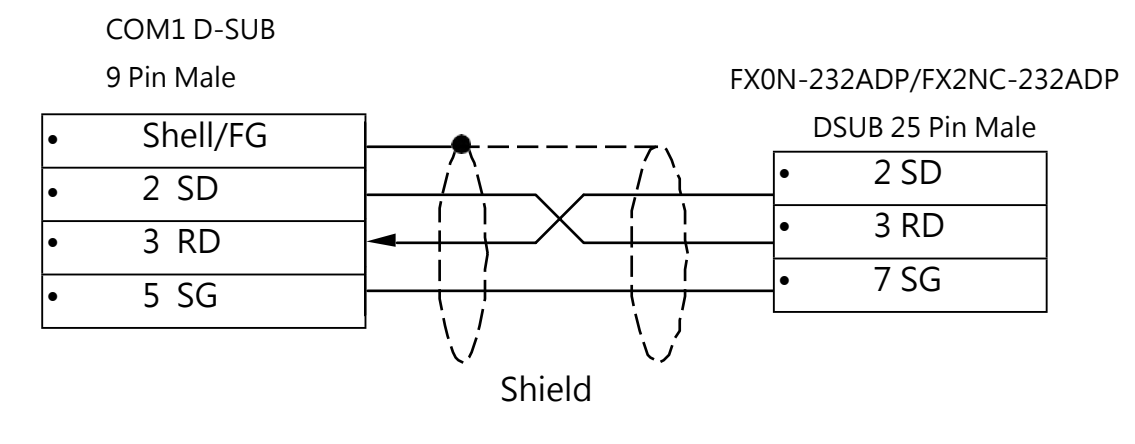

# 5.3.1.4 PLC 相關設定 FX3U-RS232 設定範例:

| Memory Capacity Device PLC<br>CH1<br>Operate<br>Communication<br>Setting | The setting contents are di<br>(When communicate with G<br>the D8 120 special register of | System(2)         Special Function Block         Positioning         Ethernet Port            eared when unchecked.         X         Works2, GOT, etc. by PLC using optional board for FX etc., of PLC must be 0 deared, and must be unchecked.)         Image: Comparison of the provided and the provided and the pr |    |
|--------------------------------------------------------------------------|-------------------------------------------------------------------------------------------|----------------------------------------------------------------------------------------------------|----|
| -Protocol<br>Dedica                                                      | ted Protocol 💌                                                                            | Control Line                                                                                                    |    |
| Data Length                                                              | •                                                                                         | H/W Type<br>Regular/RS-232C                                                                                                    |    |
| Parity Even                                                              | •                                                                                         | Control Mode<br>Invalid                                                                                                    |    |
| Stop Bit                                                                 | •                                                                                         | Sum Check                                                                                                    |    |
| Transmission Sp<br>38400                                                 | (bps)                                                                                     | Transmission Control Procedure<br>Form4(With CR,LF)                                                                                                    |    |
| T Hea                                                                    | der                                                                                       | Station Number Setting 00 H (00H0FH)                                                                                                    |    |
| Terr                                                                     | ninator                                                                                   | Time Out Judge Time<br>1 X 10ms (1255)                                                                                                    |    |
| Print Window Print Wi                                                    | ndow Preview                                                                              | Default Check End Canc                                                                                                    | el |

# FX3U-RS485 設定範例

| CH2 The setting contents are of                             | leared when unchecked.                                        |
|-------------------------------------------------------------|---------------------------------------------------------------|
| Operate (When communicate with (<br>✓ Communication Setting | 3X Works2, GOT, etc. by PLC using optional board for FX etc., |
| Protocol<br>Dedicated Protocol                              | Control Line                                                  |
| Data Length<br>7Bit                                         | H/W Type<br>RS-485                                            |
| Parity<br>Even                                              | Control Mode<br>Invalid                                       |
| Stop Bit                                                    | Sum Check                                                     |
| Transmission Speed 38400 (bps)                              | Form4(With CR,LF)                                             |
| Header                                                      | Station Number Setting<br>00 H (00H0FH)                       |
| Terminator                                                  | Time Out Judge Time                                           |

# ◆ D8120 的內容意義

| Rit No. Namo |                  | Description                        |                                                                                                    | ription                                                                                                    |  |
|--------------|------------------|------------------------------------|----------------------------------------------------------------------------------------------------|----------------------------------------------------------------------------------------------------|--|
| DIL NO.      | Dit NO. Name     |                                    | 0(bit=off)                                                                                              | 1(bit=on)                                                                                                    |  |
| b0           | Data Len.        |                                    | 7 bit                                                                                                   | 8 bit                                                                                                    |  |
| b1           | Darity           |                                    | (b)                                                                                                    | 1,b2)                                                                                                    |  |
| b2           | Fairty           |                                    | (0,0):None (0,                                                                                          | 1):Odd (1,1):Even                                                                                                    |  |
| b3           | Stop bit         |                                    | 1 bit                                                                                                   | 2 bit                                                                                                    |  |
| b4           |                  | (h7 h6 h5 h                        | (h7 h6 h5 h4)                                                                                           |                                                                                                    |  |
| b5           | Baud rate(bps)   | (0, 1, 0, 0)                       | 1,200 (0, 1, 1, 1):4,800                                                                                |                                                                                                    |  |
| b6           | budu fute(bp3)   | ( 0, 1, 1, 0):.<br>( 1, 0, 0, 1):1 | 2,400 (1, 0, 0, 0):9,600<br>_9.200                                                                      |                                                                                                    |  |
| b7           |                  |                                    |                                                                                                    |                                                                                                    |  |
| b8           | Header           |                                    | None                                                                                                    | Effective(D8124) Default:STX(02H)                                                                                                    |  |
| b9           | Terminator       |                                    | None                                                                                                    | Effective(D8124) Default:ETX(03H)                                                                                                    |  |
| b10          |                  |                                    | (b12 b11 b10)                                                                                           |                                                                                                    |  |
| b11          |                  |                                    | (0, 0, 0):No use < RS                                                                                   | 232C interface>                                                                                                    |  |
| h12          | Control line     | No<br>protocol                     | ( 0, 0, 1) : lefminal mo<br>( 0, 1, 0) :Interlink mo<br>( 0, 1, 1) :Normal mo<br>( 1, 0, 1) : Normal mo | ode <rs232c interface=""><br/>ode <rs232c interface=""><br/>de 1<rs232c interface="" rs485(422)=""><br/>ode 2 <rs232c interface=""></rs232c></rs232c></rs232c></rs232c> |  |
| 012          |                  | Computer<br>link                   | ter (b12,b11,b10)<br>( 0,0,0) : RS485(422) interface<br>( 0,1,0) : RS232C interface                     |                                                                                                    |  |
| b13          | Sum check        | Sum che                            | ck code is not added                                                                                    | Sum check code is added auto                                                                                                    |  |
| b14          | Protocol         |                                    | No protocol                                                                                             | Dedicated protocol                                                                                                    |  |
| b15          | Control protocol | Pro                                | otocol format 1                                                                                         | Protocol format 4                                                                                                    |  |

#### 5.3.2 **三菱 FX CPU** 5.3.2.1 NET100-MB 設定

|             | NET100-MB Settings    | PLC Int     | terface Settings |
|-------------|-----------------------|-------------|------------------|
| Baud Rate   | 9600                  | Baud Rate   | 9600             |
| Data Length | 7 bits (fixed)        | Data Length | 7 bits (fixed)   |
| Stop Bit    | 1 bit (fixed)         | Stop Bit    | 1 bit (fixed)    |
| Parity Bit  | Even (fixed)          | Parity Bit  | Even (fixed)     |
| SW1         | IN<br>1 2 3 4 5 6 7 8 |             |                  |
| SW2         |                       |             |                  |
| SW3         | Depend on PLC         |             |                  |

# 5.3.2.2 接線圖及相關設定對照表

一般通信 FX 通信模組,亦可使用 FX CPU 通信協定.

| 系列名稱      | CPU                            | Link 模組          | 接線圖             | 相關設定      |
|-----------|--------------------------------|------------------|-----------------|-----------|
|           | FX1S,FX0N, FX1N,<br>FX2N, FX3U |                  | RS-422( 接線圖 2)  | 固定 , 無需設定 |
|           |                                | FX0N-232ADP,     | RS-232C( 接線圖 3) | 設定1       |
|           | FX0N                           | FX0N-485ADP      | RS-485( 接線圖 2)  | 設定 2      |
|           |                                | FX2NC-232ADP,    | RS-232C( 接線圖 3) | 設定1       |
|           | FX2NC                          | FX2NC-485ADP     | RS-485( 接線圖 2)  | 設定 2      |
|           | FX1N                           | FX1N-232-BD      | RS-232C( 接線圖 1) | 設定1       |
| MELSEC FX |                                | FX1N-485(422)-BD | RS-485( 接線圖 2)  | 設定 2      |
|           |                                | FX2N-232-BD      | RS-232C( 接線圖 1) | 設定1       |
|           |                                | FX2N-485(422)-BD | RS-485( 接線圖 2)  | 設定 2      |
|           | FX2N                           | FX2NC-232ADP,    | RS-232C( 接線圖 3) | 設定1       |
|           |                                | FX2NC -485ADP    | RS-485( 接線圖 2)  | 設定 2      |
|           |                                | FX3U-232-BD      | RS-232C( 接線圖 1) | 設定1       |
|           |                                | FX3U-485-BD      | RS-485( 接線圖 2)  | 設定 2      |
|           | FX3U                           | FX3U-232ADP,     | RS-232C( 接線圖 1) | 設定1       |
|           |                                | FX3U-485ADP      | RS-485( 接線圖 2)  | 設定 2      |

接線圖1 FX1N-232BD/FX2N-232BD/FX3U-232BD Link I/F

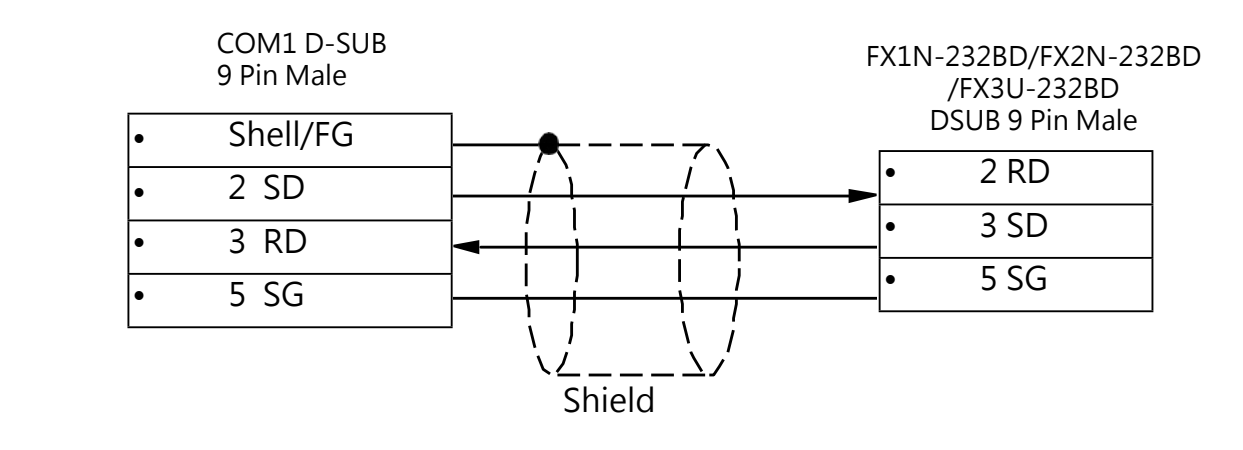

# 接線圖2

#### FX CPU/FX1N-485BD/FX2N-485BD/FX3U-485BD Link I/F

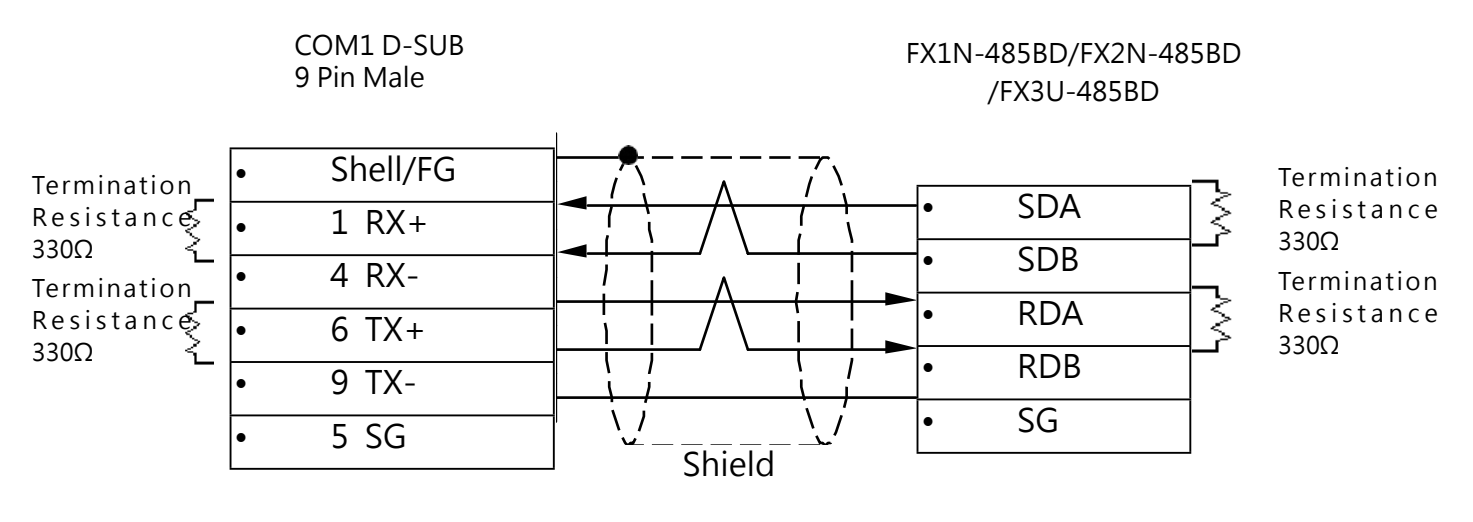

Front view of connection cable Front view of FX-422BD

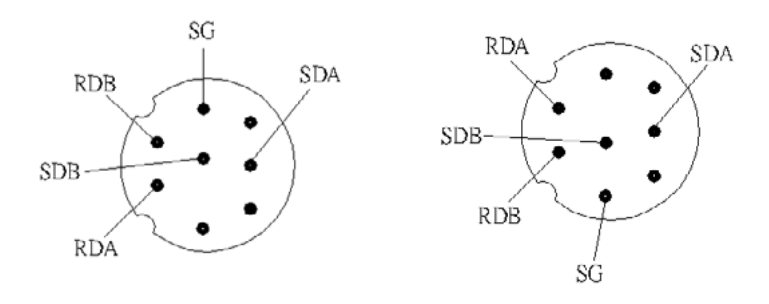

# ● 接線圖 3 FX0N-232ADP/FX2NC-232ADP Link I/F

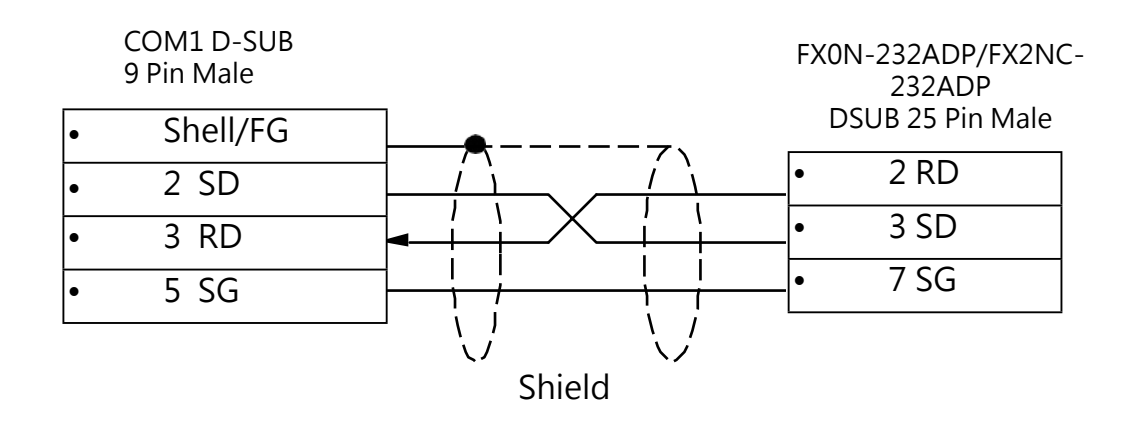

5.3.2.4 PLC 相關設定:

你可使用 PLC 編輯軟體直接填入參數,填入完成後,請關閉電源,重新開啟電源.FX CPU 為固定格式,無需設定

● 設定1(RS-232C)

| 相關參數書         | <b>宿</b> λ 佰  |           |
|---------------|---------------|-----------|
| FX 或 FX3U CH1 | FX 或 FX3U CH2 | · 荷八區     |
| D8120         | D8420         | 0 ( 預設值 ) |
| D8121         | D8421         | 0 ( 預設值 ) |

• 設定 2 (RS-422, RS-485)

| 相關參數暫         |               |        |
|---------------|---------------|--------|
| FX 或 FX3U CH1 | FX 或 FX3U CH2 |        |
| D8120         | D8420         | 0(預設值) |
| D8121         | D8421         | 0(預設值) |

※FX CPU 通信速度及格式固定為 9600, 7, Even, 1

# 5.3.3 三菱 A-Link(Format)

# 5.3.3.1 NET100-MB 設定:

| NET100-M    | B Settings     | PLC Interface Settings |             |  |  |
|-------------|----------------|------------------------|-------------|--|--|
| Baud Rate   | 19200          | Baud Rate              | 19200       |  |  |
| Data Length | 7 bits (fixed) | Data Length            | 7 bits      |  |  |
| Stop Bit    | 2 bit (fixed)  | Stop Bit               | 2 bit       |  |  |
| Parity Bit  | Even (fixed)   | Parity Bit             | Even        |  |  |
| C) \ \ /1   |                | Computer Link          | RS-232C/422 |  |  |
| 3001        |                | Station Number         | 0           |  |  |
|             |                | Sum Check              | Yes         |  |  |
| SW2         |                | Protocol               | Format 4    |  |  |
|             |                | Header                 | No          |  |  |
| SW3         | Depend on PLC  | Terminator             | No          |  |  |
|             |                | Write during Run       | Yes         |  |  |

#### 5.3.3.2 接線圖及相關設定對照表

| 系列名稱     | CPU                               | Link 模組                       | 接線圖             | 相關設定 |
|----------|-----------------------------------|-------------------------------|-----------------|------|
|          | A 2A A 2A A 2U A 2U A 4U          |                               | RS-232C( 接線圖 3) | 設定 3 |
|          | AZA,ASA,AZU ASU,A4U               | AJ/1C24-36 AJ/1C24-38         | RS-422( 接線圖 2)  | 設定 3 |
|          | A1N,A2N,A3N                       | AJ71C24 AJ71C24-S3            | RS-232C( 接線圖 3) | 設定 3 |
| MELSEC A |                                   | AJ71C24-S6 AJ71C24-S8         | RS-422( 接線圖 2)  | 設定 3 |
|          | A2US,A2USH A1S,A1SJ,<br>A2SH,A1SH | A1SJ71C24-R2<br>A1SJ71UC24-R2 | RS-232C( 接線圖 1) | 設定1  |
|          |                                   | A1SJ71UC24-R4                 | RS-422( 接線圖 2)  | 設定 2 |

#### 5.3.3.3 接線圖

● 接線圖 1 A1SJ71C24-R2/A1SJ71UC24-R2

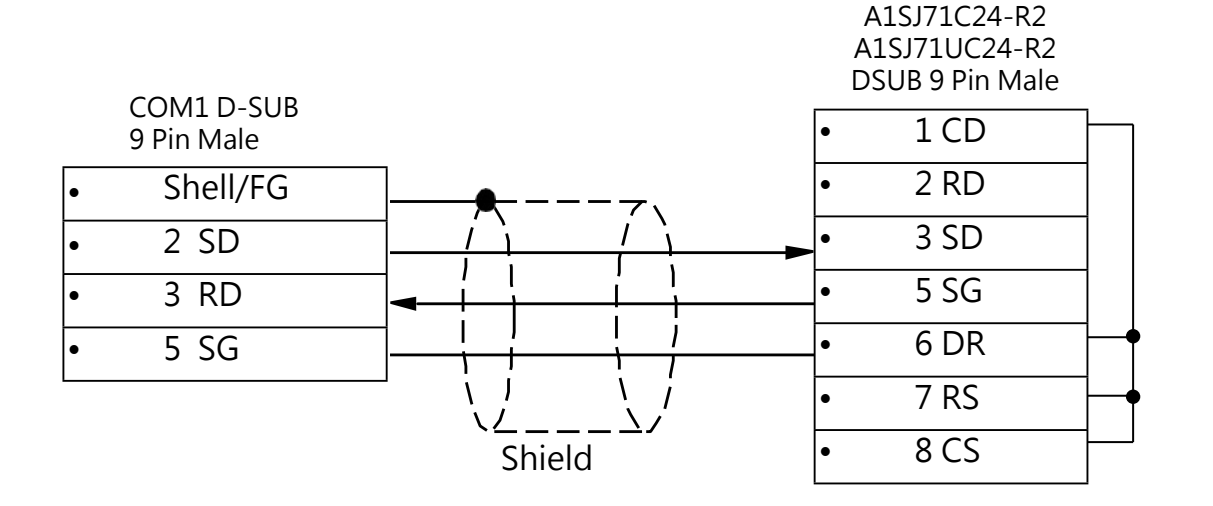

● 接線圖 2

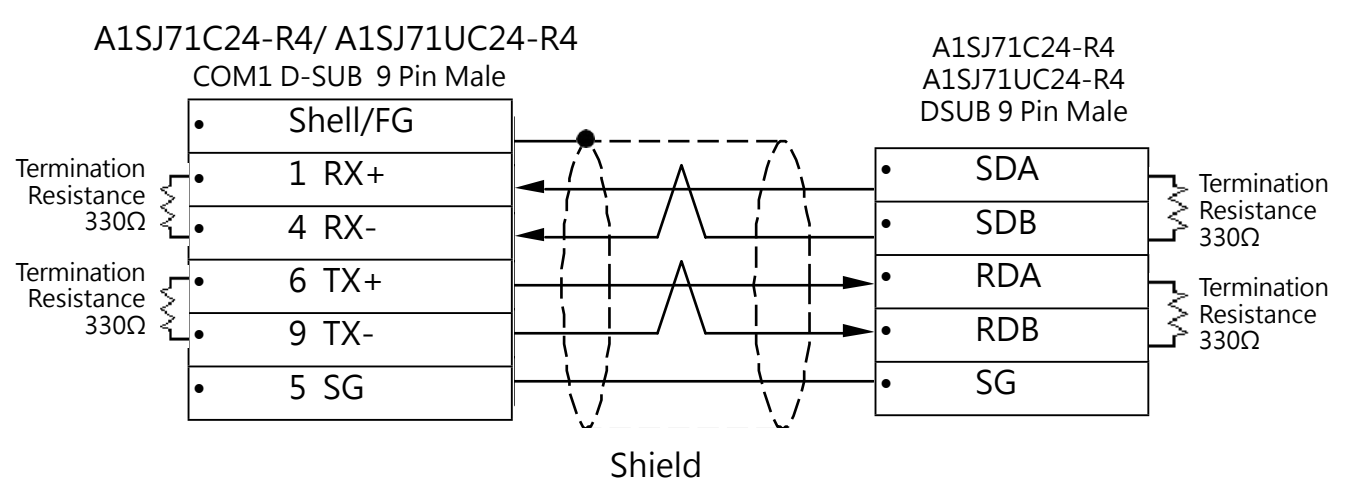

● 接線圖 3

AJ71C24 (CH1 RS-232C)

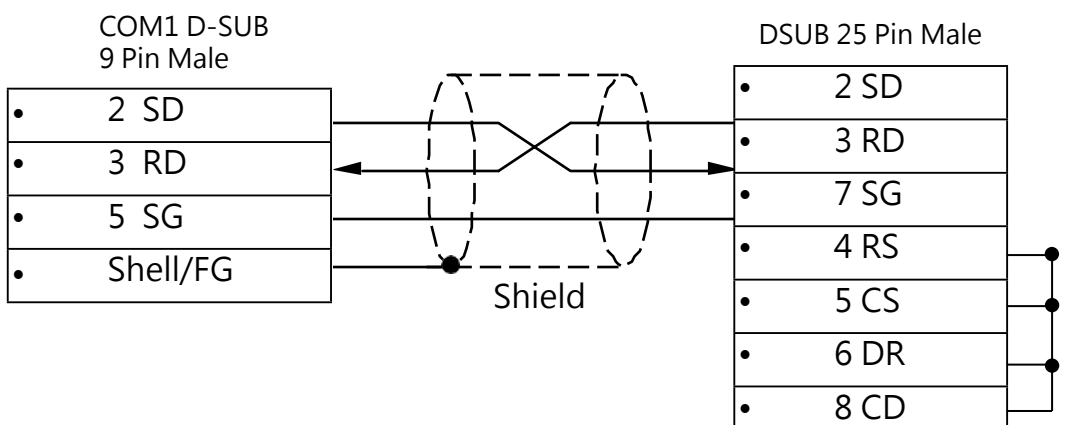

5.3.3.4 PLC 相關設定:

# ● 設定1 A1SJ71UC24-R2

| Modo Sotting Switch | Mode Setting  | Mode Setting                   |  |  |
|---------------------|---------------|--------------------------------|--|--|
| Mode Setting Switch | Switch Number | RS-232C                        |  |  |
|                     | 0             | Unusable                       |  |  |
| ABCDE               | 1             | Type 1 dedicated Protocol mode |  |  |
| (a( )a)             | 2             | Type 1 dedicated Protocol mode |  |  |
| 6 5 4 3 2           | 3             | Type 1 dedicated Protocol mode |  |  |
|                     | 4             | Type 1 dedicated Protocol mode |  |  |
|                     | 5 ~ F         | Use prohibited                 |  |  |

| Satting of Switches | Setting  | Sotting Itoms                 | Position Setting Switch |          |  |
|---------------------|----------|-------------------------------|-------------------------|----------|--|
| Setting of Switches | Switches | Setting items                 | ON                      | OFF      |  |
|                     | SW03     | Unused                        |                         |          |  |
| SW03                | SW04     | Write During RUN              | Enabled                 | Disabled |  |
| SW04                | SW05     |                               |                         |          |  |
| <u>ON</u> →         | SW06     | Transmission speed<br>Setting | Please refer to Table 1 |          |  |
| SW05                | SW07     | g                             |                         |          |  |
| SW07                | SW08     | Data bit setting              | 8 bits                  | 7bits    |  |
| SW08                | SW09     | Parity check                  | Enabled                 | Disabled |  |
| SW10<br>SW11        | SW10     | Parity setting                | Even                    | Odd      |  |
| SW12                | SW11     | Stop bit                      | 2 bits                  | 1 bit    |  |
|                     | SW12     | Sum check                     | Enabled                 | Disabled |  |

Table1:

| 300 | 400 | 1200 | 2400 | 4800 | 9600 | 19200 | Unusable |
|-----|-----|------|------|------|------|-------|----------|
| OFF | ON  | OFF  | ON   | OFF  | ON   | OFF   | ON       |
| OFF | OFF | ON   | ON   | OFF  | OFF  | ON    | ON       |
| OFF | OFF | OFF  | OFF  | ON   | ON   | ON    | ON       |

# 設定 2 A1SJ71UC24-R4

| Mode Setting Switch | Mode Setting Switch | Mode Setting                   |
|---------------------|---------------------|--------------------------------|
| mode setting switch | Number              | RS-422                         |
|                     | 1~3                 | Use prohibited                 |
|                     | 4                   | Non procedure mode             |
| ABCDE               | 5                   | Type 1 dedicated Protocol mode |
|                     | 6                   | Type 2 dedicated Protocol mode |
|                     | 7                   | Type 3 dedicated Protocol mode |
| 543-                | 8                   | Type 4 dedicated Protocol mode |
|                     | 9 ~ F               | Use prohibited                 |
|                     | F                   | For module                     |

| Satting of Switchos | Setting  | Position Setting Switch                    |                         |                    |  |
|---------------------|----------|--------------------------------------------|-------------------------|--------------------|--|
| Setting of Switches | Switches | Setting items                              | ON                      | OFF                |  |
|                     | SW01     | Unused                                     |                         |                    |  |
| SW01 ON ←           | SW02     | Computer Link/Multi drop<br>Link selection | Computer Link           | Multi drop<br>link |  |
| SW02                | SW03     | Unused                                     |                         |                    |  |
| SW04                | SW04     | Write During RUN                           | Enabled                 | Disabled           |  |
| SW05<br>SW06        | SW05     |                                            |                         |                    |  |
| SW07                | SW06     | Transmission speed Setting                 | Please refer to Table 1 |                    |  |
| SW08<br>SW09        | SW07     |                                            |                         |                    |  |
| SW10<br>SW11        | SW08     | Data bit setting                           | 8 bits                  | 7 bits             |  |
| SW12                | SW09     | Parity check                               | Enabled                 | Disabled           |  |
|                     | SW10     | Parity setting                             | Even                    | Odd                |  |
|                     | SW11     | Stop bit                                   | 2 bits                  | 1 bit              |  |
|                     | SW12     | Sum check                                  | Enabled                 | Disabled           |  |

| 300 | 400 | 1200 | 2400 | 4800 | 9600 | 19200 | Unusable |
|-----|-----|------|------|------|------|-------|----------|
| OFF | ON  | OFF  | ON   | OFF  | ON   | OFF   | ON       |
| OFF | OFF | ON   | ON   | OFF  | OFF  | ON    | ON       |
| OFF | OFF | OFF  | OFF  | ON   | ON   | ON    | ON       |

● 設定 3:AJ71C24

# AJ71C24 模組的 SW 如何調整,請參考下方:

| Mode Catting Switch | Mode Setting Switch | Mode Setting |              |  |  |  |
|---------------------|---------------------|--------------|--------------|--|--|--|
| Mode Setting Switch | Number              | R-232C       | RS-422       |  |  |  |
|                     | 0                   | Unus         | sable        |  |  |  |
|                     | 1                   | Protocol 1   | No-Protocol  |  |  |  |
|                     | 2                   | Protocol 2   | No-Protocol  |  |  |  |
|                     | 3                   | Protocol 3   | No-Protocol  |  |  |  |
|                     | 4                   | Protocol 4   | No-Protocol  |  |  |  |
|                     | 5                   | No-Protocol  | Protocol 1   |  |  |  |
| ABCDE               | 6                   | No-Protocol  | Protocol 2   |  |  |  |
|                     | 7                   | No-Protocol  | Protocol 3   |  |  |  |
|                     | 8                   | No-Protocol  | Protocol 4   |  |  |  |
| 543-                | 9                   | No-Protocol  | No-Protocol  |  |  |  |
|                     | А                   | Protocol 1 🔸 | → Protocol 1 |  |  |  |
|                     | В                   | Protocol 2 🗲 | → Protocol 2 |  |  |  |
|                     | С                   | Protocol 3 🔸 | Protocol 3   |  |  |  |
|                     | D                   | Protocol 4 🔸 | Protocol 4   |  |  |  |
|                     | E                   | Unusable     |              |  |  |  |
|                     | F                   | For m        | odule        |  |  |  |

% Format 4 Protocol

(使用 RS-232C 選擇 4,RS-422 選擇 8, 當 2 個 Prot 都要使用的話,請選擇 D)

| Sotting of Switchos | Setting  |                    |                               |         |         |         | Position Setting Switch |        |          |          |            |  |
|---------------------|----------|--------------------|-------------------------------|---------|---------|---------|-------------------------|--------|----------|----------|------------|--|
| Setting of Switches | Switches | s Setting Items    |                               | 0       | N       |         | OFF                     |        |          |          |            |  |
|                     | SW11     | N                  | Main channel Setting          |         |         | ng      | RS-422                  |        |          | RS-232C  |            |  |
| SW11 ON ←           | SW12     |                    | Data length                   |         |         |         | 8 bits                  |        |          |          | 7 bits     |  |
| SW12 SW13 SW13      | SW13     |                    | 300                           | 400     | 1200    | 2400    | 4800                    | 9600   | 1920     | 00       | Un- usable |  |
| SW14                | SW14     |                    | OFF                           | ON      | OFF     | ON      | OFF                     | ON     | OF       | F        | ON         |  |
| SW15                |          |                    | OFF                           | OFF     | ON      | ON      | OFF                     | OFF    | ON       | 1        | ON         |  |
| SW17                | SW15     |                    | OFF                           | OFF     | OFF     | OFF     | ON                      | ON     | ON       | 1        | ON         |  |
| SW18                | SW16     |                    | Parity check                  |         |         |         | Enabled                 |        |          | [        | Disabled   |  |
| SW21 SW22 SW22      | SW17     |                    | Par                           | ity set | ting    |         | Even                    |        |          |          | Odd        |  |
| SW23 SW24           | SW18     | Stop bit           |                               |         |         |         | 2 bits                  |        |          | 1 bit    |            |  |
|                     | SW21     |                    | Sum check<br>Write During RUN |         |         | Enabled |                         |        | Disabled |          |            |  |
|                     | SW22     |                    |                               |         | 1       | Enal    | bled                    |        | [        | Disabled |            |  |
|                     | SW23     | Send area terminal |                               | ıl      | Present |         |                         | Absent |          |          |            |  |
|                     | SW24     | Re                 | eceive                        | area    | Termir  | nal     | Present                 |        |          | Absent   |            |  |

# 5 與各家 PLC 連線資料

# 5.3.4 三菱 Q-Link(Format)

# 5.3.4.1 NET100-MB 設定

| NET100-MB Settings |                 | PLC Interface Settings |             |  |  |
|--------------------|-----------------|------------------------|-------------|--|--|
| Baud Rate          | 115200          | Baud Rate              | 115200      |  |  |
| Data Length        | 7 bits (fixed)  | Data Length            | 7 bits      |  |  |
| Stop Bit           | 2 bit (fixed)   | Stop Bit               | 2 bit       |  |  |
| Parity Bit         | Even (fixed)    | Parity Bit             | Even        |  |  |
| 01/1               |                 | Computer Link          | RS-232C/422 |  |  |
| 3001               | 1 2 3 4 5 6 7 8 | Station Number         | 0           |  |  |
| 514/2              |                 | Sum Check              | Yes         |  |  |
| 3002               |                 | Protocol               | Format 4    |  |  |
|                    |                 | Header                 | No          |  |  |
| SW3                | Depend on PLC   | Terminator             | No          |  |  |
|                    |                 | Write during Run       | Yes         |  |  |

#### 5.3.4.2 接線圖及相關設定對照表

| 系列名稱     | CPU                            | Link 模組                    | 接線圖             | 相關設定 |
|----------|--------------------------------|----------------------------|-----------------|------|
|          |                                | QJ71C24N CH1<br>QJ71C24-R2 | RS-232C( 接線圖 1) | 設定1  |
| MELSEC Q | Q00,Q01 Q02,Q02H,<br>Q06H,Q12H | QJ71C24N CH2<br>QJ71C24-R4 | RS-422( 接線圖 2)  | 設定1  |

#### 5.3.4.3 接線圖

● 接線圖 1 QJ71C24N CH1/QJ71C24-R2

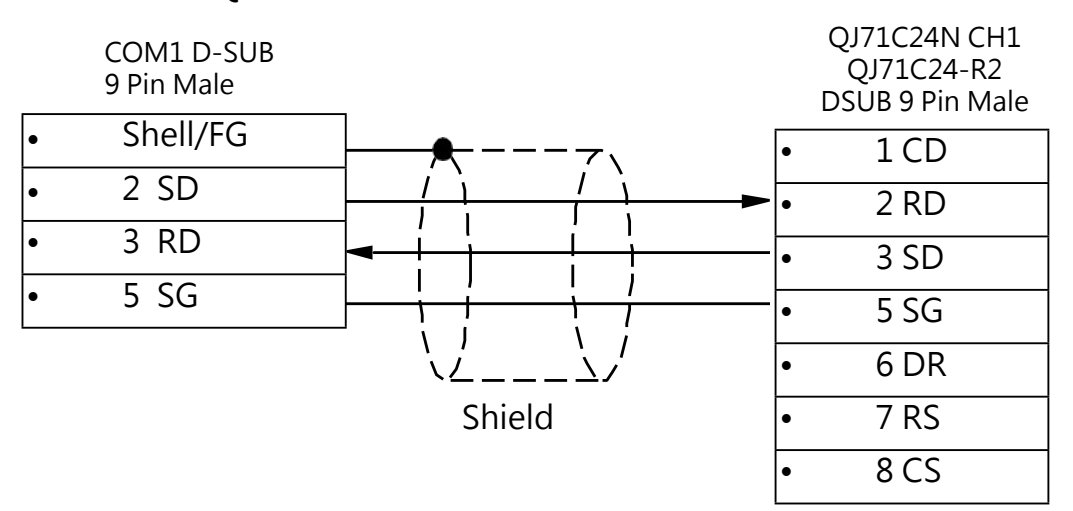

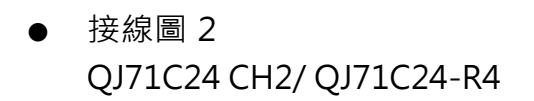

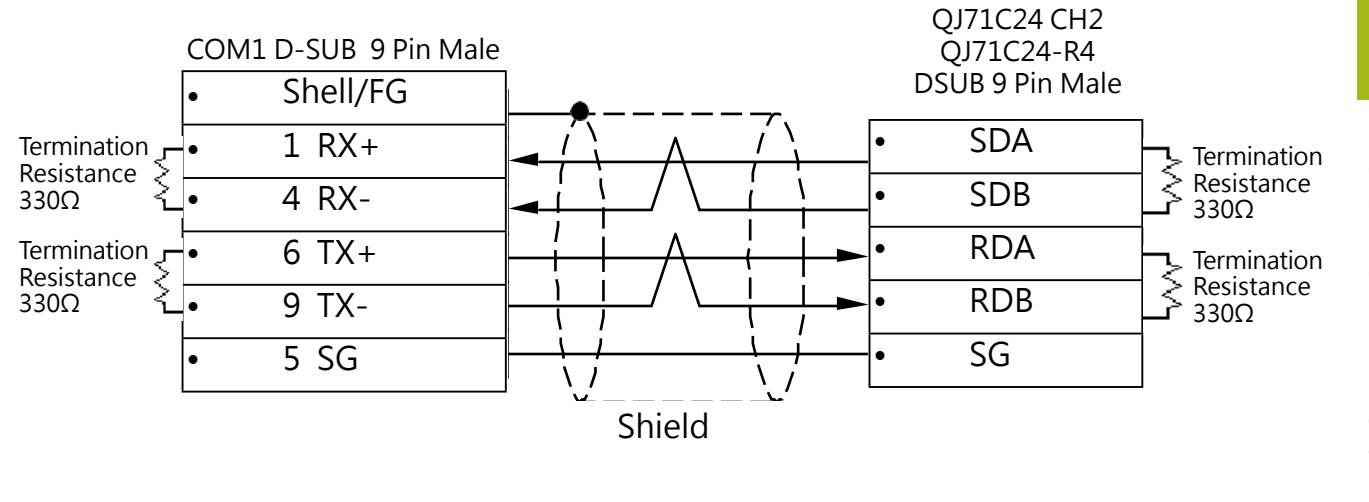

4.4.4 PLC 相關設定:

● 設定1

請在三菱 PLC 編輯軟體 GX Developer

1. 在 GX Developer 的 Workspace 中選擇 [Parameter] – [PLC parameter]

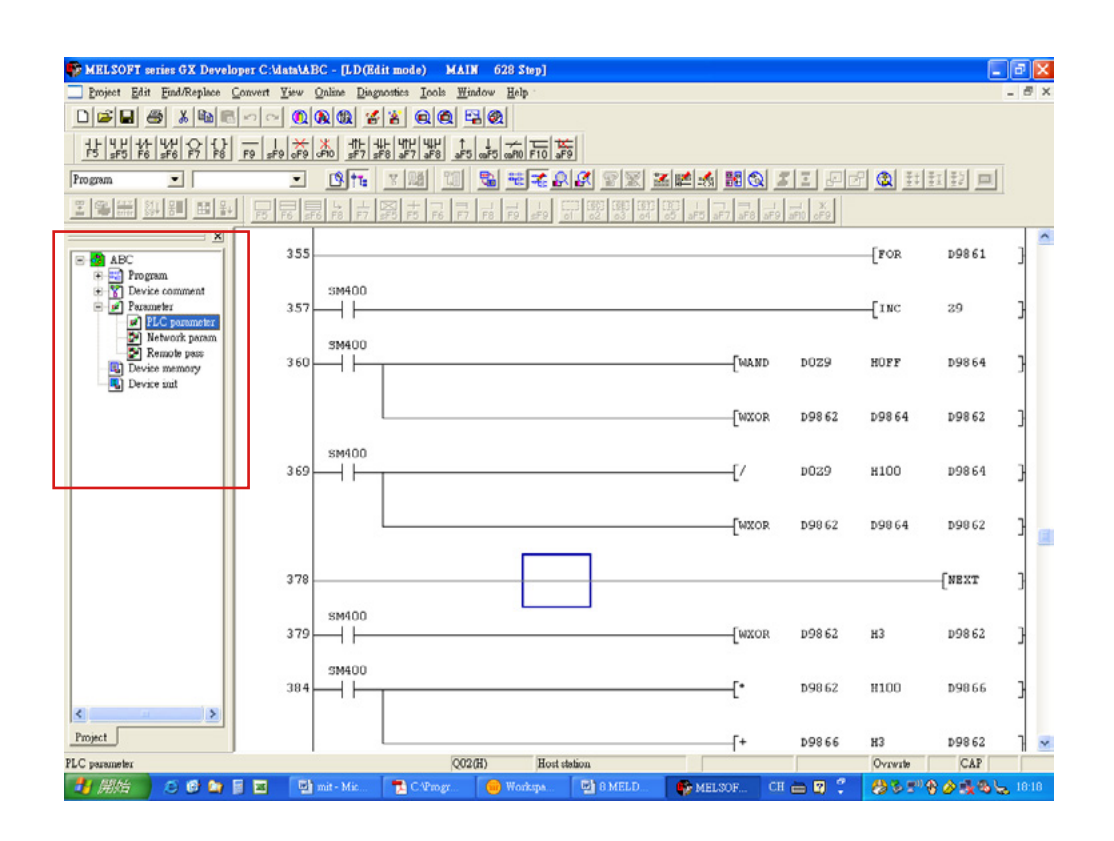

2. 點選 [I/O assignment] 頁面,在 Type 欄位中選擇 "Intelli." 形式 及在 Model name 欄位輸入 "QJ71C24", 輸入完成請按下 [Switch setting] 按鈕

| U n                                                | ame                                                                                                    | PLC system                                                 | m                      | PLC file                                                              | PLC RAS                                                       | Device                       |          | Program                                                        |
|----------------------------------------------------|----------------------------------------------------------------------------------------------------|------------------------------------------------------------|------------------------|-----------------------------------------------------------------------|---------------------------------------------------------------|------------------------------|----------|----------------------------------------------------------------|
| otf                                                | ile                                                                                                    |                                                            |                        | SFC                                                                   | I/O a                                                         | ssignment                    |          |                                                                |
| 0.4                                                | Assignmen                                                                                                    | nt(*)                                                      |                        |                                                                       |                                                               |                              |          |                                                                |
|                                                    | Slot                                                                                                    | Тур                                                        | е                      | Model name                                                            | Points                                                        | Start                        | -        | Switch settin                                                  |
| 0                                                  | PLC                                                                                                    | PLC                                                        | •                      |                                                                       |                                                               | •                            |          | is which setun                                                 |
| L                                                  | 0("-0)                                                                                                    | Intelli.                                                   |                        | QJ71C24                                                               | 32points                                                      | •                            |          | D.4.3.3                                                        |
| 2                                                  | 1(^-1)                                                                                                    |                                                            |                        |                                                                       |                                                               | •                            | -        | Detailed settin                                                |
| 3                                                  | 2[*-2]                                                                                                    |                                                            | -                      |                                                                       |                                                               | •                            |          |                                                                |
| 4                                                  | 3(×-3)                                                                                                    |                                                            | -                      |                                                                       |                                                               | •                            |          |                                                                |
| 5                                                  | 4[×-4]                                                                                                    |                                                            | -                      |                                                                       |                                                               | •                            |          |                                                                |
| 0                                                  | 5(×.5)                                                                                                    |                                                            |                        |                                                                       |                                                               | *                            | _        |                                                                |
| <u>D</u>                                           | 0.0                                                                                                    |                                                            | 100                    |                                                                       |                                                               |                              |          |                                                                |
| 0<br>7.                                            | I GI×GI<br>I GI×GI                                                                                                    | I and V are no                                             | -                      | at the PLC arrives th                                                 | am automatically                                              | -                            | •        |                                                                |
| 7<br>If<br>It                                      | file start I<br>is not pos                                                                                                    | I and Y are no<br>sible to check                           | ot inpr                | at, the PLC assigns th<br>ctly, when there is a s                     | em automatically.<br>slot of the unsetting                    | •<br>on the way              | <b>.</b> |                                                                |
| 7<br>If<br>It<br>Sta                               | file start I<br>is not pos                                                                                                    | I and Y are no<br>sible to check<br>ing(*)                 | ot inpr<br>corre       | t, the PLC assigns th<br>ctly, when there is a s                      | em automatically.<br>slot of the unsetting                    | ; on the way                 | •<br>r.  |                                                                |
| 7<br>If<br>It<br>Sta                               | G[+3]<br>F(*.E)<br>the start I<br>is not pos<br>ndard set                                                                                                   | I and Y are no<br>sible to check<br>ing(*)<br>Dase model n | ot inp<br>corre<br>ame | at, the PLC assigns th<br>otly, when there is a s<br>Power model name | em automatically.<br>slot of the unsetting<br>Extemsion cable | ▼<br>; on the way<br>Points  | - J<br>  | -Base mode -                                                   |
| 7<br>If<br>It<br>Sta                               | G(×G)<br>the start I<br>is not pos<br>ndard sett                                                                                                    | I and Y are no<br>sible to check<br>ing(*)<br>Dase model n | ot inpr<br>conc<br>ame | at, the PLC assigns the etly, when there is a s                       | em automatically.<br>slot of the unsetting<br>Extemsion cable | Con the way Points           |          | -Base mode                                                     |
| 7<br>If<br>It<br>Sta                               | Alexan<br>Alexan<br>the start I<br>is not pos<br>ndard sett<br>Main<br>crease1                                                                              | I and Y are no<br>sible to check<br>ing(*)<br>Dase model n | ot inpr<br>come        | nt, the PLC assigns the otly, when there is a s                       | em automatically.<br>dot of the unsetting<br>Extension cable  | con the way     Points     V |          | -Base mode -                                                   |
| 7<br>If<br>It<br>Sta                               | A(*.6)<br>F(*.6)<br>the start J<br>is not pos<br>ndard sett<br>Main<br>mease1<br>wease2                                                                     | I and Y are no<br>sible to check<br>ing(*)<br>Dase model n | ot inpr<br>conc        | t, the PLC assigns th<br>otly, when there is a d<br>Power model name  | em automatically.<br>Ilot of the unsetting<br>Extension cable | Con the way     Points     T |          | Base mode -                                                    |
| 5<br>7<br>If<br>It<br>Stat                         | Al*-Al<br>Al*-Al<br>the start J<br>is not pos<br>ndard sett<br>Main<br>crease1<br>crease2<br>crease3                                                        | I and Y are no<br>sible to check<br>ing(*)<br>Dase model n | ot inpr<br>come        | nt, the PLC assigns th<br>ofly, when there is a a<br>Power model name | em automatically.<br>slot of the unsetting<br>Extension cable | Points     V                 |          | -Base mode -<br>Auto<br>Detail<br>8 fixetion                   |
| 7<br>If<br>It<br>State<br>Inc<br>Inc               | Main<br>Mease<br>Main<br>Main<br>mease<br>mease<br>mease<br>mease<br>mease<br>mease<br>mease<br>mease<br>mease<br>mease<br>mease<br>mease<br>mease<br>mease | I and Y are no<br>sible to check<br>mg(*)<br>Dase model n  | ot inpr<br>come        | nt, the PLC assigns th<br>otly, whon there is a s<br>Power model name | em automatically.<br>alot of the unsetting<br>Extension cable | Points                       |          | Base mode –<br>• Auto<br>• Detail<br>8 fixation<br>12 fixation |
| 7<br>If<br>It<br>State<br>Inc<br>Inc<br>Inc<br>Inc | Main<br>Main<br>Main<br>Main<br>Main<br>Main<br>Main<br>Main                                                                                                | I and Y are no<br>suble to check<br>mg(*)<br>Dase model n  | ot inpr<br>corre       | at, the PLC assigns th<br>ofly, when there is a s                     | em automatically.<br>Jot of the unsetting<br>Extension cable  | Points                       |          | -Base mode -<br>Auto<br>Detail<br>8 fixestion<br>12 fixestion  |

# 3. 在按下 [Switch setting] 按鈕之後,將出現下列視窗

|    | Slot     | Туре        | Model Name | Switch1 | Switch2 | Switch3 | Switch4 | Switch5 | - |
|----|----------|-------------|------------|---------|---------|---------|---------|---------|---|
| 0  | PLC      | PLC         |            |         |         |         |         |         |   |
| 1  | 0(*-0)   | Intelligent | QJ71C24    | 0BFC    | 0004    | OBFC    | 0004    | 0000    |   |
| 2  | 1(*-1)   |             |            |         | 4       |         |         |         |   |
| 3  | 2(*-2)   |             |            |         | 4       |         |         |         | - |
| 4  | 3(*-3)   |             |            |         | 4       |         |         |         |   |
| 5  | 4(*-4)   |             |            |         | 4       |         |         |         |   |
| 6  | 5(*-5)   |             |            |         | 4       |         |         |         |   |
| 7  | 6(*-6)   |             |            |         | 4       |         |         |         |   |
| 8  | 7(*-7)   |             |            |         |         |         |         |         |   |
| 9  | 8(*-8)   |             |            |         |         |         |         |         |   |
| 10 | 9(*-9)   |             |            | -       | 4       |         |         |         |   |
| 11 | 10(*-10) |             |            |         |         |         |         |         |   |
| 12 | 11(*-11) |             |            |         |         |         |         |         |   |
| 13 | 12(*-12) |             |            |         | 4 A     |         |         | 3       |   |
| 14 | 13(*-13) |             |            |         | 4       |         | -       |         | _ |
| 15 | 14(*-14) |             |            |         |         |         |         |         | - |

4. 設定參數:

CH 1 : Switch 1, Switch 2

CH 2 : Switch 2, Switch 3

| Switch No. | Conten                             | Remarks                  |                        |
|------------|------------------------------------|--------------------------|------------------------|
|            | b15 to b8                          | b7 to b0                 | $P_{o}$ for to (1) (2) |
| Switch 1   | CH1 communication speed setting    | CH1 Transmission Setting | Refer to (1),(2)       |
| Switch 2   | CH1 communication                  | Refer to (3)             |                        |
| Switch 2   | b15 to b8                          | b7 to b0                 | $P_{o}$ for to (1) (2) |
| Switch 5   | CH2 communication speed setting    | CH2 Transmission Setting | Refer to (1),(2)       |
| Switch 4   | CH2 communication protocol setting |                          | Refer to (3)           |
| Switch 5   | Station numbe                      | er setting               | Refer to (4)           |

# 5.4 OMRON C 系列 Host Link

# 5.4.1 OMRON C 系列 Host Link

#### ● 5.4.1.1 NET100-MB 設定

| NET100-MI   | B Settings      | PLC Interfa    | ce Settings |
|-------------|-----------------|----------------|-------------|
| Baud Rate   | 19200           | Baud Rate      | 19200       |
| Data Length | 7 bits (fixed)  | Data Length    | 7 bits      |
| Stop Bit    | 2 bit (fixed)   | Stop Bit       | 2 bit       |
| Parity Bit  | Even (fixed)    | Parity Bit     | Even        |
| S\A/1       |                 | Host Link      | RS-232C/422 |
| 2001        | 1 2 3 4 5 6 7 8 | Station Number | 0           |
| SWD         |                 |                |             |
| 5772        | 1 2 3 4         |                |             |
| C/W/2       | 古寺 こへ           |                |             |
| 5783        | で源 PLC          |                |             |

#### • 5.4.1.2 接線圖及相關設定對照表

| 系列名稱     | CPU                                                          | Link 模組                                   | 接線圖                               | 相關設定 |
|----------|--------------------------------------------------------------|-------------------------------------------|-----------------------------------|------|
|          | C200H<br>C200HS                                              | C200H-LK201<br>C200H-LK202                | RS-232C( 接線圖 1)<br>RS-422( 接線圖 2) | 設定1  |
| SYSMAC-C | C20H, C28H,C40H<br>C200HS<br>CQM1, CQM1H                     | Link I/F on CPU<br>Unit<br>(RS-232C Port) | RS-232C( 接線圖 3)                   | 設定2  |
|          | C120,C120F<br>C500,C500F<br>C1000H, C1000HF<br>C2000, C2000H | C120-LK201-V1<br>C120-LK202-V1            | RS-232C( 接線圖 1)<br>RS-422( 接線圖 2) | 設定1  |

| 系列名稱      | CPU                                  | Link 模組                                        | 接線圖                               | 相關設定 |
|-----------|--------------------------------------|------------------------------------------------|-----------------------------------|------|
| SYSMAC-α  |                                      | Host Link on CPU<br>(RS-232C Port)             | RS-232C( 接線圖 3)                   | 設定 2 |
|           | C200HS<br>C200HX<br>C200HE<br>C200HG | C200H-LK201<br>C200H-LK202                     | RS-232C( 接線圖 1)<br>RS-422( 接線圖 2) | 設定1  |
|           |                                      | C200HW-COM06                                   | RS-232C( 接線圖 3)<br>RS-422( 接線圖 4) | 設定 3 |
| SYSMAC-CV | CV500<br>CV1000<br>CVM1              | CPU unit Link I/F<br>(有 RS-232C 及 RS-422 二種模式) | RS-232C( 接線圖 3)<br>RS-422( 接線圖 4) | 設定 4 |

#### 5.4.1.3 接線圖

● 接線圖1(RS-232C)

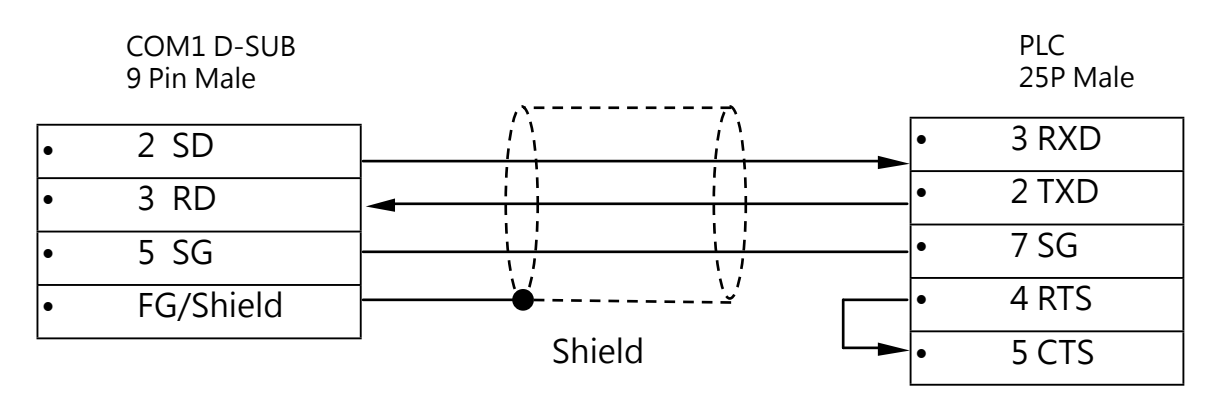

● 接線圖 2 (RS-422)

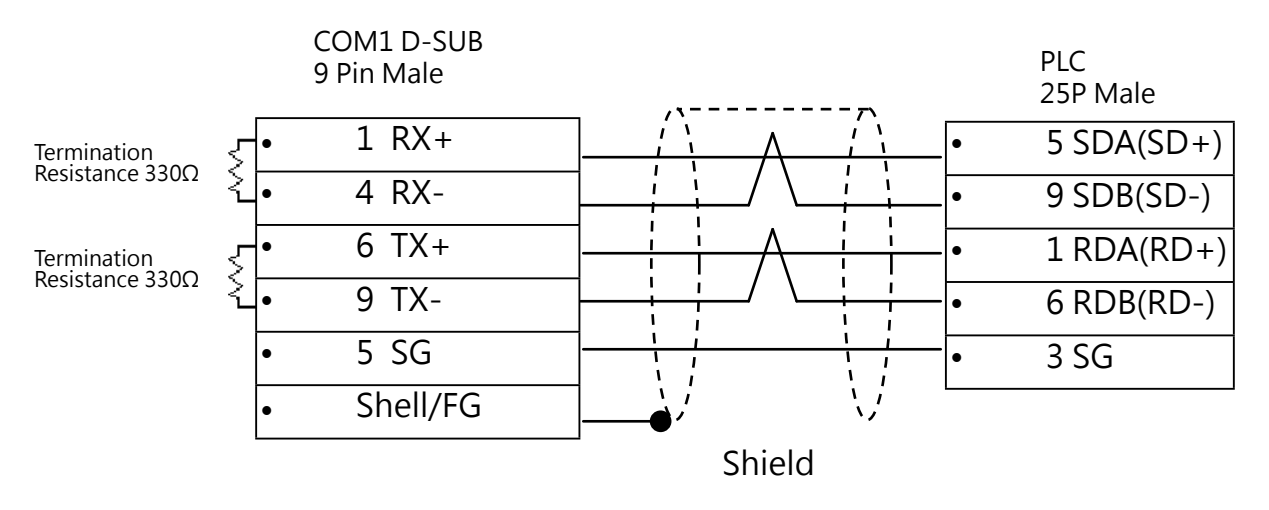

● 接線圖 3 (RS-232C)

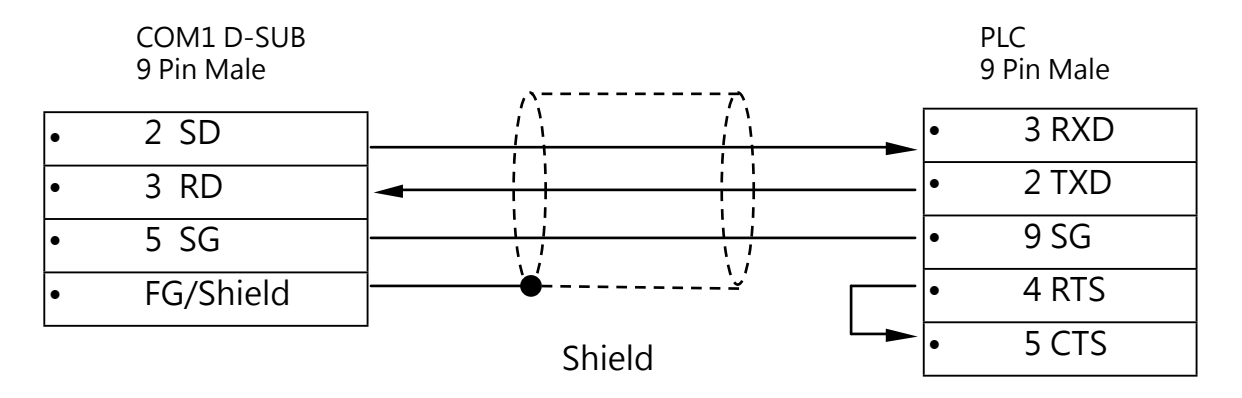

#### ▶ 接線圖 4 (RS-422)

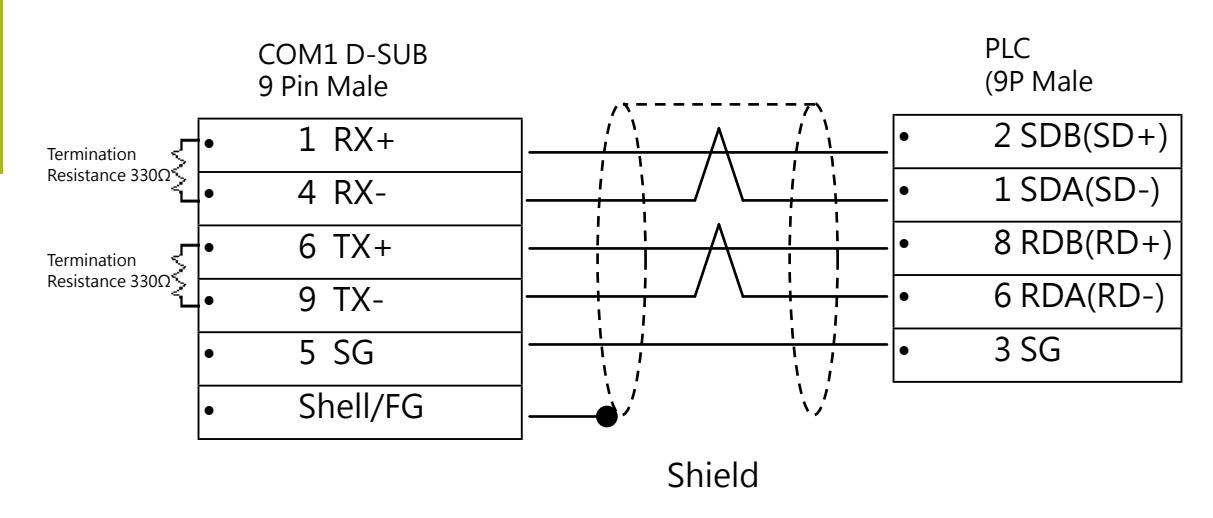

# 5.4.1.4 PLC 相關設定

● 設定1:LK201/LK202 模組

(1) SW1/SW2: 設定站號 SW1×10,SW2×1( 請設定為 0).

(2) SW3: 設定通信 Baud Rate (請設定為 6)

| Switch | Baud Rate(bps) |
|--------|----------------|
| 0      | 300            |
| 1      | 600            |
| 2      | 1200           |
| 3      | 2400           |
| 4      | 4800           |
| 5      | 9600           |
| 6      | 19200          |

(3) SW4:Command Level Setting (請設定為 2)

| Switch | Command Level         | Parity | Data Bit   | Stop Bit |  |
|--------|-----------------------|--------|------------|----------|--|
| 0      | Level 1 available     |        |            |          |  |
| 1      | Level 1, 2available   | Evon   |            |          |  |
| 2      | Level 1,2,3 available | Even   |            |          |  |
| 3      | Disable setting       |        | ASCII 7hit | 2 hite   |  |
| 4      | Level 1 available     |        | ASCII 7bit | 2 DILS   |  |
| 5      | Level 1, 2available   | Odd    |            |          |  |
| 6      | Level 1,2,3 available |        |            |          |  |
| 7      | Disable setting       |        |            |          |  |
| 8      | Level 1 available     |        |            |          |  |
| 9      | Level 1, 2available   | Evon   |            |          |  |
| A      | Level 1,2,3 available | Even   |            |          |  |
| В      | Disable setting       |        | JIS        | 1 hit    |  |
| C      | Level 1 available     |        | 8bit       | 1 DIL    |  |
| D      | Level 1, 2available   | Odd    |            |          |  |
| E      | Level 1,2,3 available | Uuu    |            |          |  |
| F      | Disable setting       |        |            |          |  |

(4) DIP Switch 設定

# (A) C200H-LK201-V1

|        | Switch No.                           | ON          | OFF    |  |
|--------|--------------------------------------|-------------|--------|--|
| 1 ON ← | 1                                    | OFF (Fixed) |        |  |
|        | 2                                    | (OFF        | Fixed) |  |
| 4      | 3                                    | 1:N         | 1:1    |  |
|        | 4                                    | 5V Supply   | None   |  |
|        | CTS Toggle<br>External<br>OV(Always) |             |        |  |

(B) C200H-LK202-V1

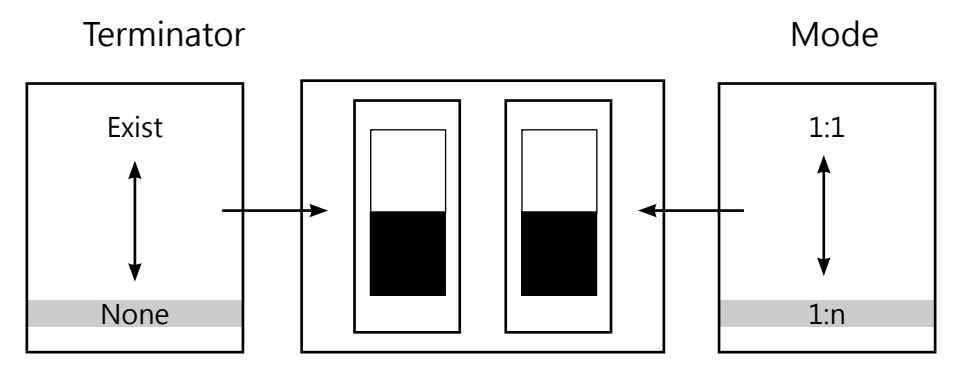

# ● 設定2:Host Link Port on CPU

| 📟 未命名標題 - CX-Programmer - [NewPLC1.NewPr                                                                                                    | ogram1.Section1 [Diagram]]                                  |
|----------------------------------------------------------------------------------------------------|-------------------------------------------------------------|
| 🕑 File Edit View Insert PLC Program Tools Wind                                                                                                    | low <u>H</u> elp                                            |
| D 🛎 🖬   🔒   🧔 🗟   % 🖻 🖻   2 오                                                                                                    | M 🕼 🔀   🤋 😽 🗍 🛆 🎄 🖅 🐁                                       |
| △ ≪ Q      ❷☷ 悶    □ № ↔                                                                                                    | ੫੫ ਅ। – ੦ ∅ 🗄 🗆 😓                                           |
| 🔁 🗛 🗛 🕿 🕷 🛗 🗮 🗰 🛤 🙀                                                                                                    | 16                                                          |
| <ul> <li>NewProject</li> <li>NewPLC1 [CPM1 (CPM1A)] Offline</li> <li>Symbols</li> <li>Settings</li> <li>Memory</li> <li>NewProgram1</li> <li>Symbols</li> <li>END</li> </ul> | U [Program Name : NewProgram1]<br>[Section Name : Section1] |

# 請用滑鼠連點 "Settings" 選項

| 🐨 PLC Settings - NewPLC1                 |                                          |                      |
|------------------------------------------|------------------------------------------|----------------------|
| <u>F</u> ile <u>Options</u> <u>H</u> elp |                                          |                      |
| Startup   Cycle Time   Interrupt/Ref     | îresh   Error Settings   Peripheral Port | Host Link Port       |
| Communications Settings                  |                                          | Link Words           |
| C Standard (9600 ; 1,7,2,E)              |                                          |                      |
| • Custom Baud                            | Format Mode                              |                      |
| 19200 💌 1,                               | 7,2,E 💌 Host Link                        | ▼ LR00 to LR63 ▼     |
| Start Code                               | End Code                                 |                      |
| C Disable                                | C Received Bytes 256                     |                      |
| C Set Ox0000 ==                          | C CR.LF                                  |                      |
| ,                                        | C Set End Code 🛛 🖸 🚍                     |                      |
| TT 'S NT 1                               |                                          |                      |
| Unit Number                              | Delay                                    |                      |
|                                          |                                          |                      |
| U 🗄                                      | U 📑 *10                                  |                      |
|                                          |                                          |                      |
|                                          |                                          |                      |
|                                          |                                          |                      |
|                                          |                                          | C200HS-CPU03 Offline |

進入 Host Link Port 設定, 選擇 Custom 設定 19200,1,7,2,Even

#### ● 設定 3: C200HW-COM06

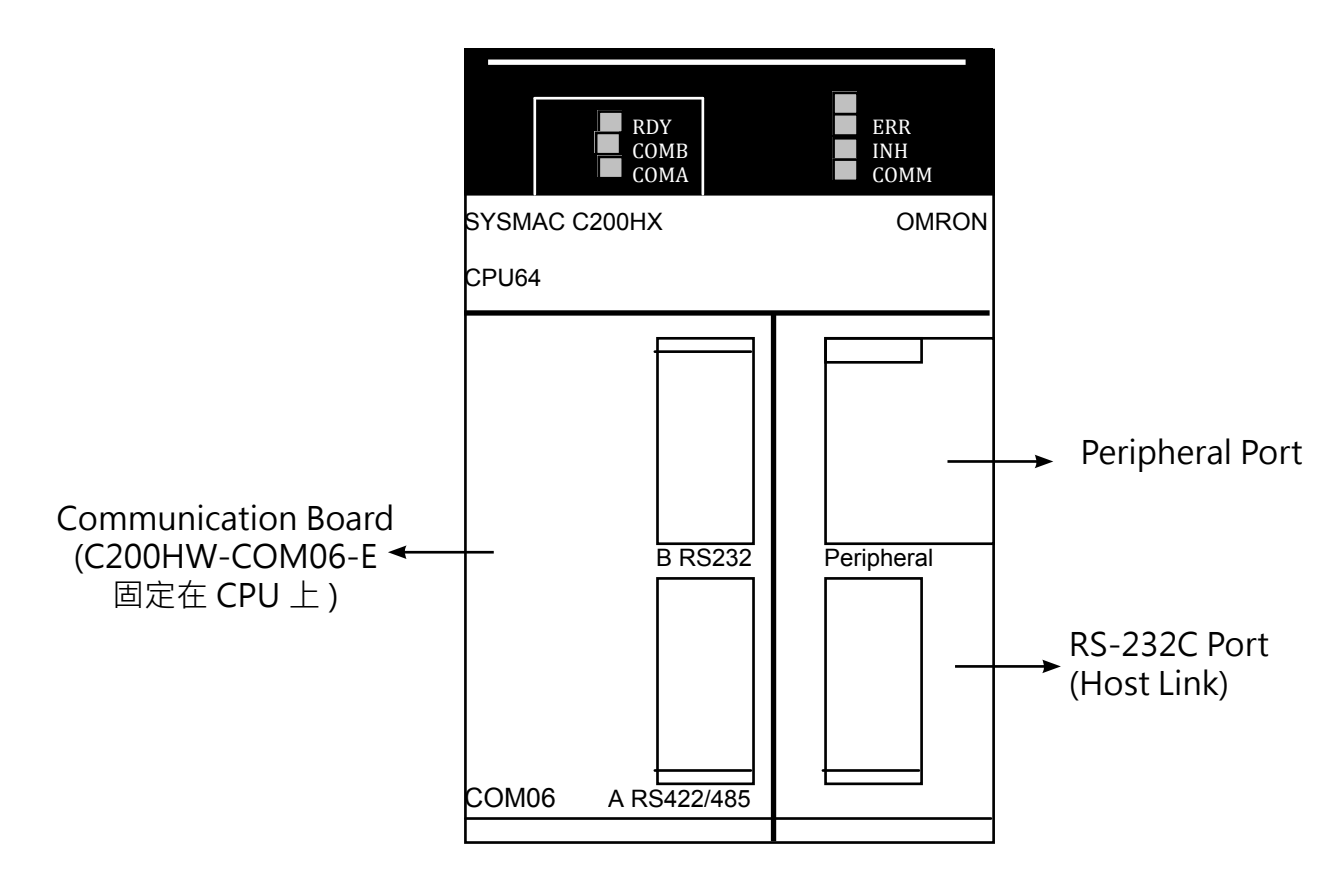

在 PLC 軟體設定:

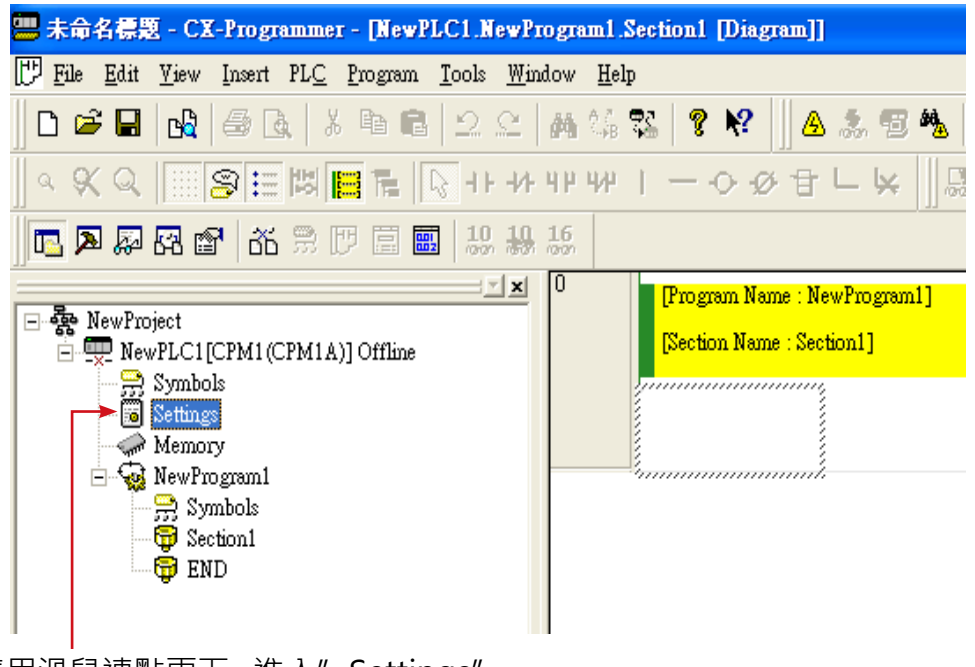

請用滑鼠連點兩下,進入"Settings"

| R PLC Settings - NewPLC1                                                                                                    |         |
|----------------------------------------------------------------------------------------------------|---------|
| <u>File</u> <u>Options</u> <u>H</u> elp                                                                                                    |         |
| Interrupt/Refresh Error Settings Peripheral Port Host Link Port Comms Board A Comms Board B Communications Settings<br>C Standard (9600 ; 1,7,2,E)<br>C Custom Baud Format Mode<br>19200 Interrupt/Refresh Error Settings Peripheral Port Host Link Port Comms Board A Comms Board B Link Words<br>Link Words |         |
| Start Code       End Code       CTS Control         © Disable       © Received Bytes       256       © Disable         © Set       0x0000 =       CR,LF       © Enable         © Set End Code       0x0000 =       Enable                                                                                     | L       |
| Unit Number Delay NT/PC Link Max                                                                                                    |         |
| C200HX-Z-CPU65                                                                                                    | Offline |

進入 Comms Board A,B 設定,選擇 Custom

設定 19200,1,7,2,Even

● 設定 4: CV 系列 Host Link I/F 使用 Host Link Port 的 RS-232C/RS422 介面來連接

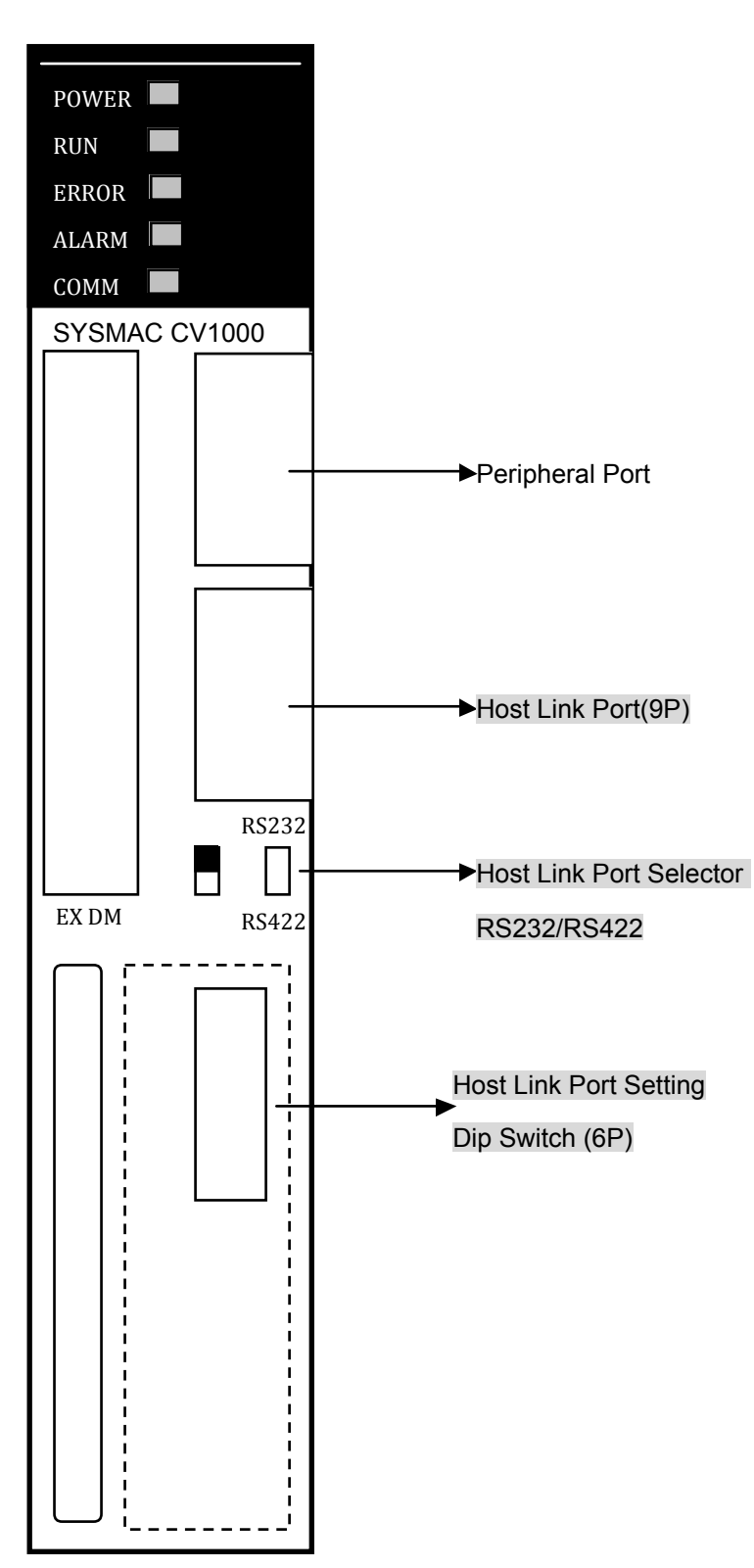

與各家 PLC 連線資料

-45-

# (1) DIP Switch Setting:

| 外觀    | Pin |        | 功能                                                                                                    |                           |               |  |  |
|-------|-----|--------|----------------------------------------------------------------------------------------------------|---------------------------|---------------|--|--|
|       |     | ON     | Connects terminatio                                                                                                    | n resistance for RS-4     | 22.           |  |  |
|       |     | OFF    | Disconnects termination resistance for RS-422.                                                                                            |                           |               |  |  |
|       |     | ON     | No Used                                                                                                    |                           |               |  |  |
|       | 5   | OFF    | No Used                                                                                                    |                           |               |  |  |
| Pin 6 | 4   | ON     | 可與 PC RS232 Port<br>Sets the following co<br>Baud rate: 9,600 bps<br>Unit number: 0<br>Parity: Even<br>Data length: 7 bits<br>Stop bits:2 | 重接<br>ommunications parar | neters:       |  |  |
|       |     | OFF    | 通訊參數要以軟體設定<br>Sets communication                                                                                                    | E<br>s parameters from th | ne PC Setup.  |  |  |
|       | 3   | ON     | Enables connection t                                                                                                    | to PT via host link co    | nnector.      |  |  |
|       |     | OFF    | Enable connection to                                                                                                    | o host link via host lir  | nk connector. |  |  |
|       |     | 針對 Per | ipheral Port 的通訊設                                                                                                    | 定                         |               |  |  |
| Pin 1 |     |        | Pin 1                                                                                                    | Pin 2                     | Baud rate     |  |  |
|       | 2   |        | 0                                                                                                    | 0                         | 50,000 bps    |  |  |
|       |     |        | 1                                                                                                    | 0                         | 19,200 bps    |  |  |
|       |     |        | 0                                                                                                    | 1                         | 9,600 bps     |  |  |
|       | 1   |        | 1                                                                                                    | 1                         | 4,800 bps     |  |  |
|       |     |        |                                                                                                    |                           |               |  |  |

# (2) 在 PLC 軟體設定:

| 📟 未命名標題 - CX-Programmer - [NewPLC1.NewPro                                                                                                    | gram1.Section1 [Diagram]]                                           |
|----------------------------------------------------------------------------------------------------|---------------------------------------------------------------------|
| 🚏 File Edit Yiew Insert PLC Program Tools Wind                                                                                                    | ow <u>H</u> elp                                                     |
| D 🗳 🖬   🙀   👙 🖪   X 🖻 🖻   D 🖄                                                                                                    | m 🕼 📽 🛛 🕈 🕺 🖉 🐁                                                     |
| <u>   &lt; ≪ &lt;     S = ¤                                      </u>                                                                                      | ⊮₩Ⅰ─०∅₫└ <b>₭</b> ∭₿                                                |
| 🔁 🗛 🗛 😭   光 🗒 (7) 🗐 🔜   北 🏭                                                                                                    | L <b>6</b>                                                          |
| <ul> <li>NewProject</li> <li>NewPLC1[CPM1(CPM1A)] Offline</li> <li>Symbols</li> <li>NewProgram1</li> <li>Symbols</li> <li>Section1</li> <li>END</li> </ul> | <pre>U [Program Name : NewProgram1] [Section Name : Section1]</pre> |

請用滑鼠連點兩下,進入 "Settings

| 🐨 PLC Settings - NewPLC1                                                                                                    |
|----------------------------------------------------------------------------------------------------|
| <u>File Options H</u> elp                                                                                                    |
| Startup Error Log Execution Controls Host Link Fort I/O Refresh Address Enable Timings Hold          Port Settings       Unit Number         Default (9600 ; 7,2,E)       0 ÷ |
| CV1000-CPU01 Offline                                                                                                    |

進入 Host Link Port 設定, 取消 Default 設定 設定 19200,7,2,E Unit No. 為 0

# 5.4.2 OMRON CS 系列 Host Link

# ● 5.4.2.1 NET100-MB 設定:

| NET100-M    | B Settings      | PLC Interfa    | ce Settings |
|-------------|-----------------|----------------|-------------|
| Baud Rate   | 19200           | Baud Rate      | 19200       |
| Data Length | 7 bits (fixed)  | Data Length    | 7 bits      |
| Stop Bit    | 2 bit (fixed)   | Stop Bit       | 2 bit       |
| Parity Bit  | Even (fixed)    | Parity Bit     | Even        |
|             |                 | Host Link      | RS-232C/422 |
| SW1         |                 | Station Number | 0           |
| 0.140       |                 |                |             |
| SW2         | 1 2 3 4 5 6 7 8 |                |             |
| S/M/2       | 相摅 四 〇          |                |             |
| 5005        |                 |                |             |

#### ● 5.4.2.2 接線圖及相關設定對照表

| 系列名稱                     | CPU                              | Link 模組                     | 接線圖                               | 相關設定                              |
|--------------------------|----------------------------------|-----------------------------|-----------------------------------|-----------------------------------|
| SYSMAC-CS1               |                                  | RS-232C Port on<br>CPU unit | RS-232C( 接線圖 1)                   | 設定1                               |
|                          | CS1G<br>CS1G-H<br>CS1H<br>CS1H-H | CS1W-SCB21<br>(Port 1,2)    | RS-232C( 接線圖 1)                   | 設定 2                              |
|                          |                                  | CS1W-SCB41<br>(Port 1,2)    | RS-232C( 接線圖 1)<br>RS-422( 接線圖 2) | 設定 2                              |
|                          |                                  | CS1W-SCU21<br>(Port 1,2)    | RS-232C( 接線圖 1)                   | 設定 3                              |
| SYSMAC-CJ<br>SYSMAC-CJ1M | CJ1G                             | RS-232C Port on<br>CPU unit | RS-232C( 接線圖 1)                   | 設定1                               |
|                          | SYSMAC-CJ1M                      | CJ1M                        | CJ1W-SCU21/41<br>(Port 1,2)       | RS-232C( 接線圖 1)<br>RS-422( 接線圖 2) |

# ● 接線圖1(RS-232C)

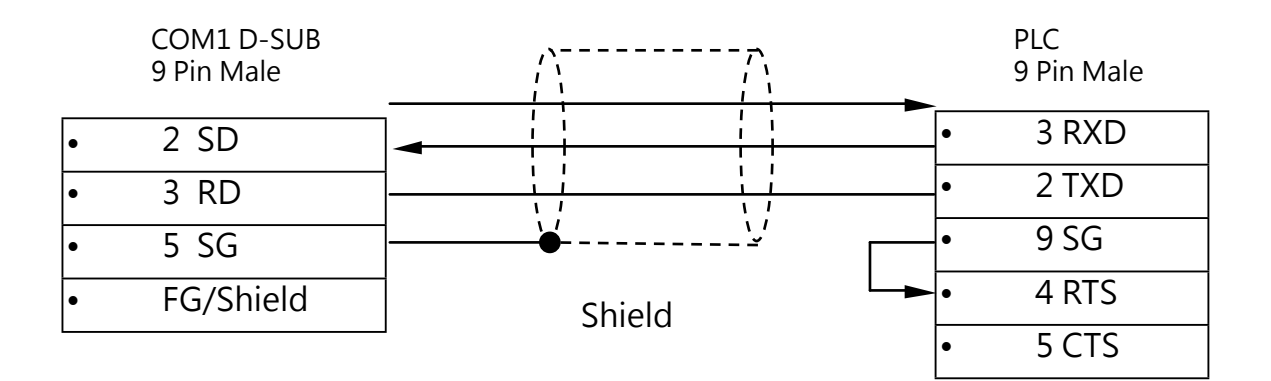

#### ● 接線圖 2 (RS-422)

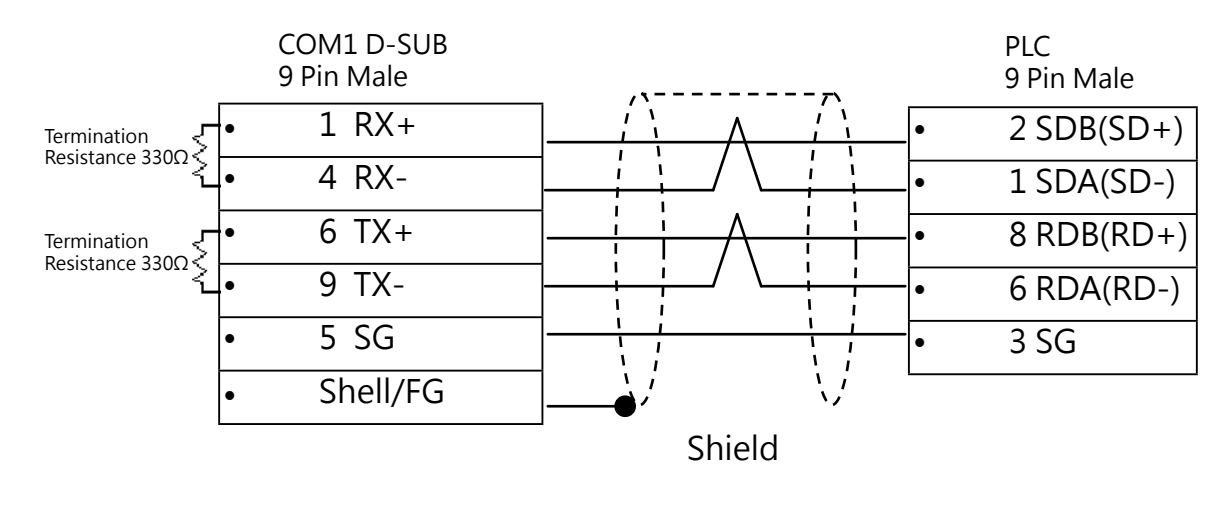

5.4.2.3 PLC 相關設定

● 設定1:CPU上的 Host Link Port 的 RS-232C 介面連接

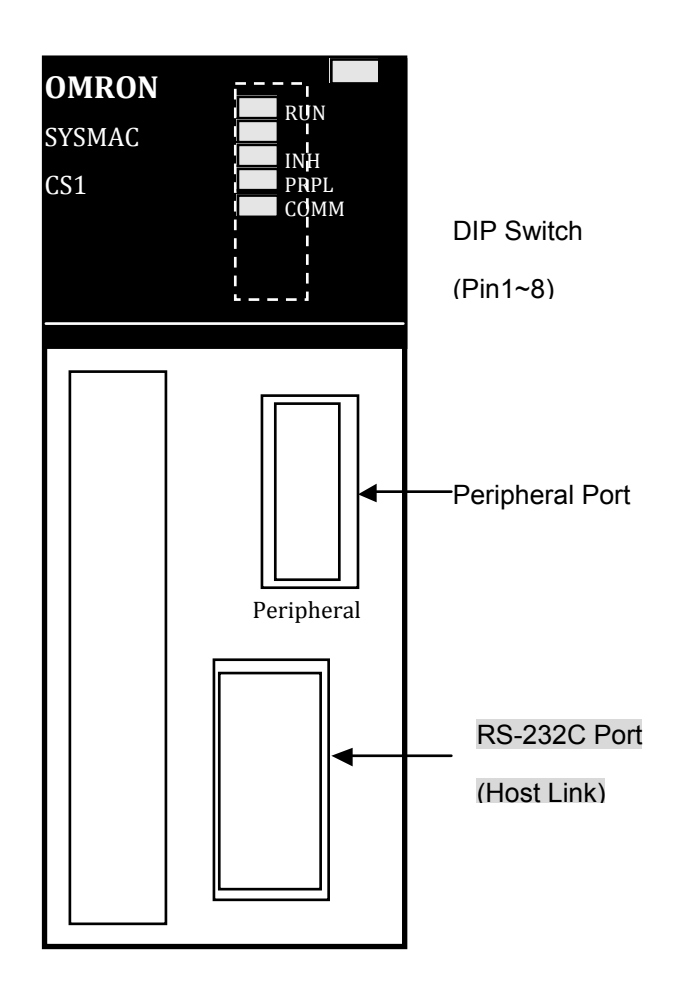

#### (1) DIP Switch 設定:

| 外觀 | PIN No | Setting                | 功能                                                                     | 預設值                                                                          |     |
|----|--------|------------------------|------------------------------------------------------------------------|------------------------------------------------------------------------------|-----|
|    | 1      | ON                     | Writing disable for user program memory                                | OFF                                                                          |     |
|    | L      | OFF                    | Writing enable for user program memory                                 | OFF                                                                          |     |
|    | 2      | ON                     | The user program is auto transferred when Power is turned ON.          | OFF                                                                          |     |
|    | 2      | OFF                    | The user program is not auto transferred when Power is turned ON.      |                                                                              |     |
| 2  | 3      |                        | Not used                                                               | OFF                                                                          |     |
|    | 4      | ON                     | Use peripheral port communications<br>parameters set in the PLC Setup. | OFF                                                                          |     |
|    |        | OFF                    | Use default peripheral port communications parameters.                 |                                                                              |     |
|    | 5      | ON                     | Use default RS-232C port communications parameters.                    | OFF                                                                          |     |
|    | 6      | ON User-de<br>Pin Flag | User-defined pin. Turns ON the User DIP Switch<br>Pin Flag (A39512).   |                                                                              |     |
|    |        | 8                      | OFF                                                                    | User-defined pin. Turns OFF the User DIP Switch Pin Flag (A39512).           | OFF |
|    | -      | -7                     | ON                                                                     | Memory Card or restoring data Function from the Memory Card to the CPU Unit. |     |
|    | ,      | OFF                    | Verifying contents of Memory Card.                                     | 011                                                                          |     |
|    | 8      | OFF                    | Always OFF                                                             | OFF                                                                          |     |

(2) 在軟體的設定

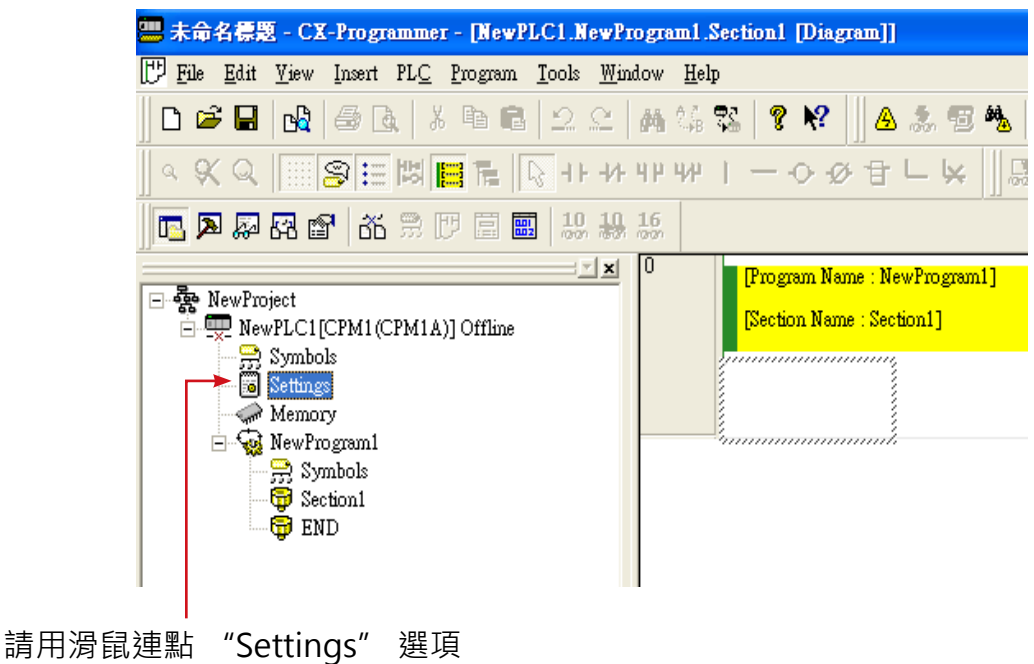

| 🐨 PLC Settings - NewPLC1                                                                                                    |                                                                    |                      |
|----------------------------------------------------------------------------------------------------|--------------------------------------------------------------------|----------------------|
| <u>File Options H</u> elp                                                                                                    |                                                                    |                      |
| Startup Cycle Time Interrupt/Refre<br>Communications Settings<br>C Standard (9600 ; 1,7,2,E)<br>Custom Baud Fo<br>19200 V 1,7, | sh Error Settings Peripheral Port<br>ormat Mode<br>2,E 💌 Host Link | Host Link Port       |
| Start Code<br>C Disable<br>C Set Ox0000                                                                                        | End Code<br>Received Bytes 256<br>C CR,LF<br>C Set End Code 0x0000 |                      |
| Unit Number                                                                                                    | Delay<br>0 ÷ *10                                                   |                      |
|                                                                                                    |                                                                    | C200HS-CPU03 Offline |

進入 Host Link Port 設定, 選擇 Custom 設定 19200,1,7,2,Even

● 設定 2: CS1W-SCB21, CS1W-SCB41 為 CS1 CPU 模組上的介面 (Inner Board Slot)

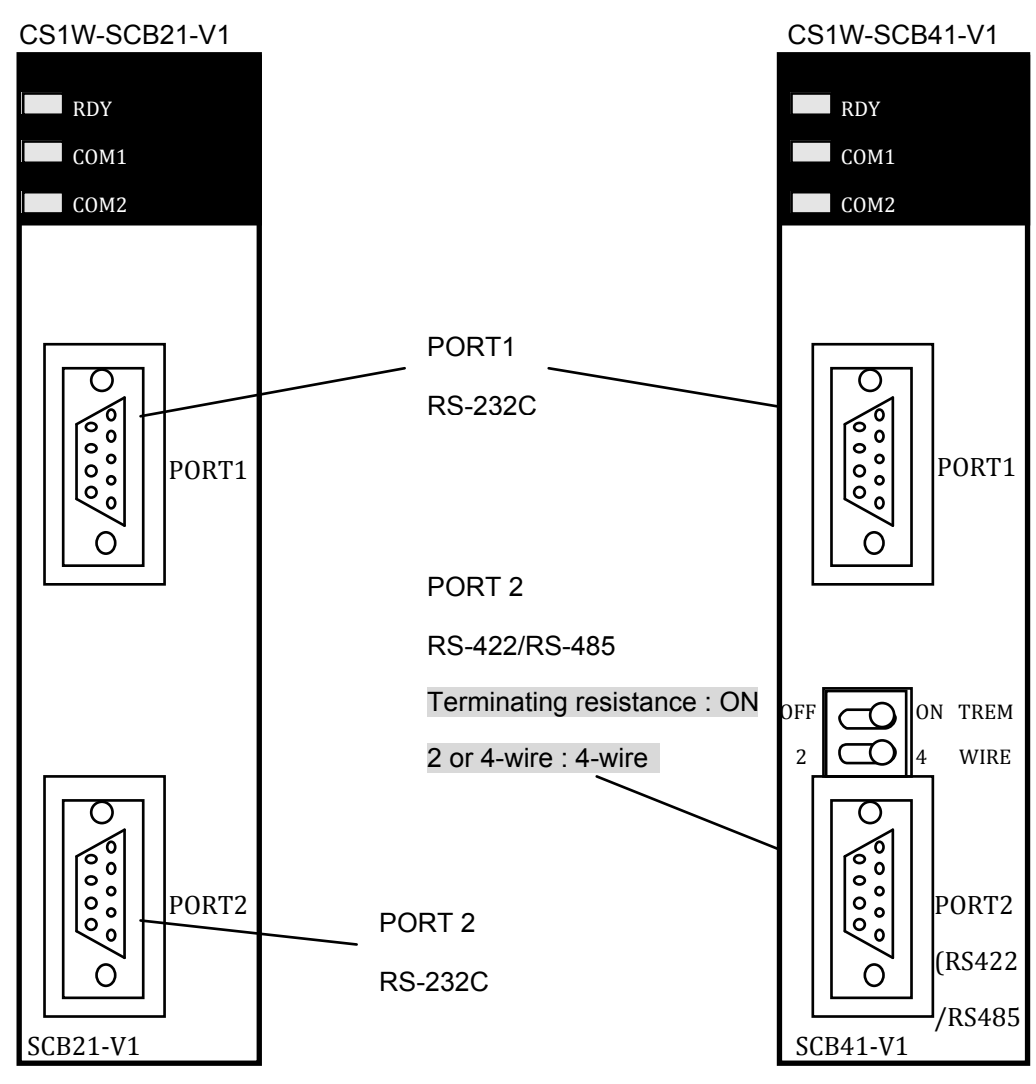

#### (1)CS1 CPU 模組 (Inner Board Slot) 設定

| Words  |        | D:+                     | Satting                                                                                                    |                                                  |   |
|--------|--------|-------------------------|----------------------------------------------------------------------------------------------------|--------------------------------------------------|---|
| Port 1 | Port 2 | ы                       | Setting                                                                                                    | <b>改</b> 上11                                     |   |
|        |        |                         | <u>15</u><br>12 ~ 14                                                                                                    | Port Settings 0:Defaults 1:User Setting Reserved | _ |
|        |        | 08 ~ 11                 | Serial Communications Mode<br>0:Defaults 5:Host Link                                                                                                    |                                                  |   |
| D32000 | D32010 | 05 ~ 07                 | 6:Protocol Macro mode 2:(1:N NT Link)<br>Reserved                                                                                                    | 8500H                                            |   |
|        |        | 04 03                   | Start Bits 0: 0 Bit 1: 1Bit<br>Data Length 0: 7Bits 1: 8Bits                                                                                                    | ]                                                |   |
|        |        | 02<br>01                | Stop Bits 0: 2Bits 1: 1Bit<br>Parity 0:Yes 1:No                                                                                                    |                                                  |   |
|        |        | 00                      | Parity 0: Even 1:Odd                                                                                                    |                                                  |   |
|        |        | 04 ~ 15                 | Reserved                                                                                                    |                                                  |   |
| D32001 | D32011 | 00 ~ 03                 | Baud rate(bps):<br>Default (9,600) 3: 1,200 4: 2,400;<br>5: 4,800 6: 9,600 7: 19,200<br>8: 38,400 9: 57,600 A: 115,200                                                                                                    | 0007H                                            |   |
| D32002 | D32012 | 15                      | Send delay time<br><u>0: Default (0 ms)</u> <u>1: Setting in bits 00 ~ 14</u><br>Sand delay (0000 - 7520 bay) (Unit: 10ms)                                                                                                    | 0000н                                            |   |
|        |        | 15 <u>00 ~14</u>        | $\frac{1}{1} \frac{1}{2} \frac{1}{2} \frac{1}$ |                                                  |   |
| D32003 | D32013 | $08 \sim 14$<br>00 ~ 07 | Reserved<br>Host Link unit number(00 to 1E bex)                                                                                                    | 0000н                                            |   |

● 設定 3: CS1W-SCU21 為插在底板上的模組 (On Unit)

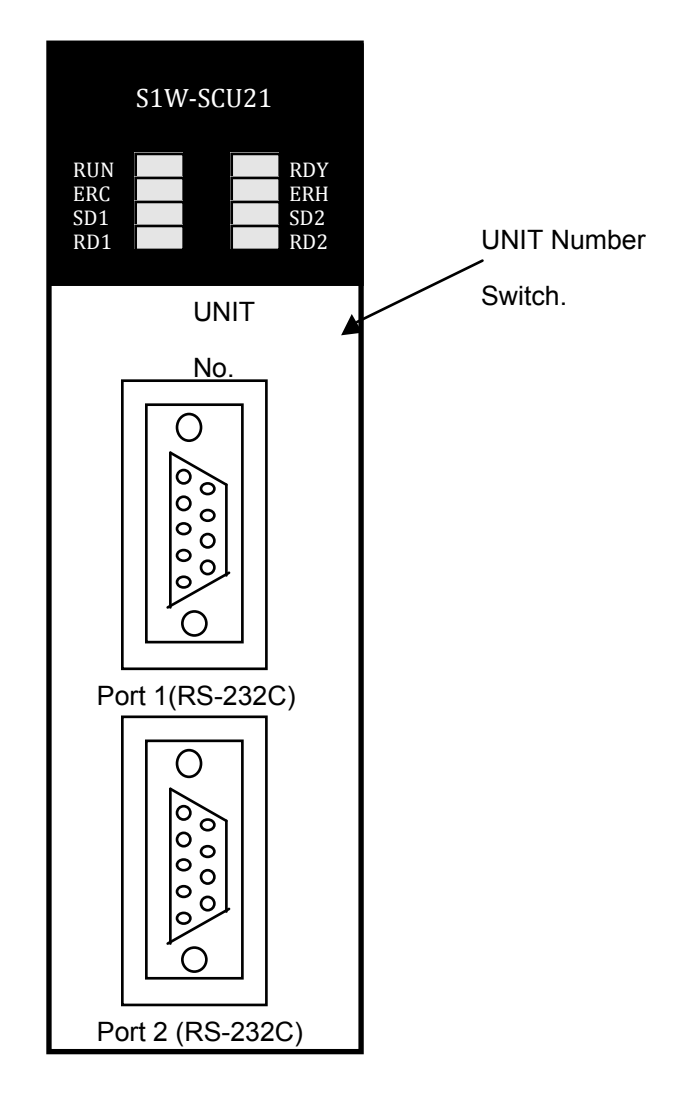

與各家 PLC 連線資料

(1) 依照選擇的 Unit No. 開關, 設定不同的 D 暫存器

| 外觀            | Unit No.   | Address          |
|---------------|------------|------------------|
|               | Unit No. 0 | D30000 to D30099 |
|               | Unit No. 1 | D30100 to D30199 |
|               | Unit No. 2 | D30200 to D30299 |
|               | Unit No. 3 | D30300 to D30399 |
|               | Unit No. 4 | D30400 to D30499 |
|               | Unit No. 5 | D30500 to D30599 |
| OF            | Unit No. 6 | D30600 to D30699 |
|               | Unit No. 7 | D30700 to D30799 |
| $ $ $\forall$ | Unit No. 8 | D30800 to D30899 |
|               | Unit No. 9 | D30900 to D30999 |
|               | Unit No. A | D31000 to D31099 |
|               | Unit No. B | D31100 to D31199 |
|               | Unit No. C | D31200 to D31299 |
|               | Unit No. D | D31300 to D31399 |
|               | Unit No. E | D31400 to D31499 |
|               | Unit No. F | D31500 to D30099 |

# (2) CS1W-SCU21 模組設定:

m=D30000+100\*unit number

| Words  |        | Ri+             | Sotting                                       | 约定值                                |                   |   |
|--------|--------|-----------------|-----------------------------------------------|------------------------------------|-------------------|---|
| Port 1 | Port 2 | ΒΙ              | Setting                                       | 設定值                                |                   |   |
|        |        | 15              | Port Settings 0:Defaults 1:User Setting       |                                    |                   |   |
|        |        | 12 ~ 14         | Reserved                                      |                                    |                   |   |
|        |        |                 | Serial Communications Mode                    |                                    |                   |   |
|        |        | 08 ~ 11         | 0:Defaults 5:Host Link                        |                                    |                   |   |
|        |        |                 | 6:Protocol Macro mode 2:(1:N NT Link)         |                                    |                   |   |
|        | m 10   | 05 ~ 07         | Reserved                                      |                                    |                   |   |
| l m    | m+10   | 0.4             | Start Bits                                    |                                    |                   |   |
|        |        | 04              | 0:0 Bit 1:1Bit                                |                                    |                   |   |
|        |        | 03              | Data Length 0: 7Bits 1: 8Bits                 | 1                                  |                   |   |
|        |        |                 | 02                                            | Stop Bits 0: 2Bits 1: 1Bit         | 1                 |   |
|        |        |                 |                                               | 01                                 | Parity 0:Yes 1:No | 1 |
|        |        |                 | 00                                            | Parity 0: Even 1:Odd               | 1                 |   |
|        | m+11   |                 | 04 ~ 15                                       | Reserved                           |                   |   |
|        |        |                 | Baud rate(bps):                               | ]                                  |                   |   |
| m +1   |        | m+11            |                                               | Default (9,600) 3: 1,200 4: 2,400; | 0007H             |   |
|        |        | 00~03           | 5: 4.800 6: 9.600 7: 19.200:                  |                                    |                   |   |
|        |        |                 | 8: 38,400 9: 57,600 A: 115,200                |                                    |                   |   |
|        |        |                 | Send delay time                               | 1                                  |                   |   |
| m +2   | m+12   | 15              | 0: Default (0 ms) 1: Setting in hits 00 to 14 |                                    |                   |   |
|        |        |                 | 0. Default (0 ms) 1. Setting in bits 00 to 14 |                                    |                   |   |
|        |        | 00~14           | Send delay(0000 to 7530 hex)(Unit:10ms)       |                                    |                   |   |
|        |        | 15              | CTS control 0:No 1:Yes                        |                                    |                   |   |
| m +3   | m+13   | <u> 08 ~ 14</u> | Reserved                                      | 0000H                              |                   |   |
|        |        | 00~07           | I Host Link unit number(00 to 1F hex)         |                                    |                   |   |

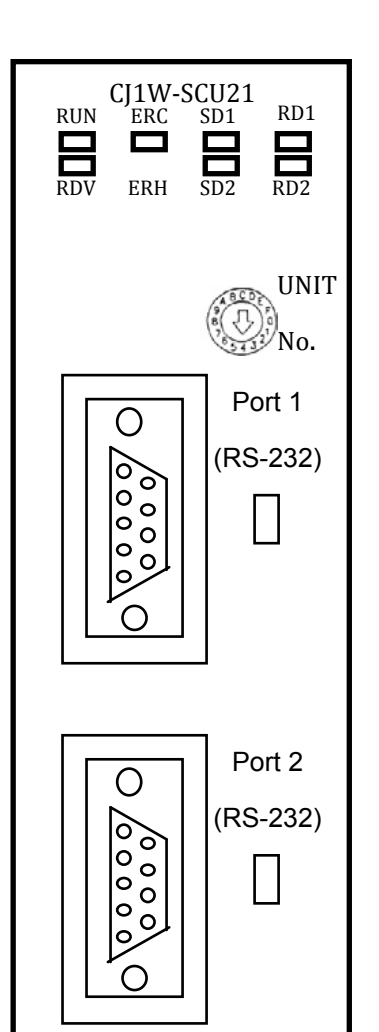

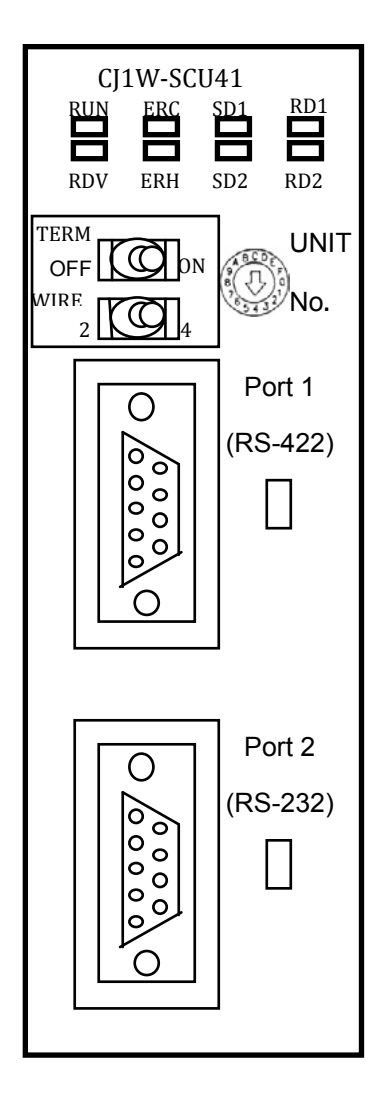

| 外觀 | Unit No.   | Words              |
|----|------------|--------------------|
|    | Unit No. 0 | CIO 1500 ~ CIO1524 |
|    | Unit No. 1 | CIO 1525 ~ CIO1549 |
|    | Unit No. 2 | CIO 1550 ~ CIO1574 |
|    | Unit No. 3 | CIO 1575 ~ CIO1599 |
|    | Unit No. 4 | CIO 1600 ~ CIO1624 |
|    | Unit No. 5 | CIO 1625 ~ CIO1649 |
|    | Unit No. 6 | CIO 1650 ~ CIO1674 |
|    | Unit No. 7 | CIO 1675 ~ CIO1699 |
|    | Unit No. 8 | CIO 1700 ~ CIO1724 |
|    | Unit No. 9 | CIO 1725 ~ CIO1749 |
|    | Unit No. A | CIO 1750 ~ CIO1774 |
|    | Unit No. B | CIO 1775 ~ CIO1799 |
|    | Unit No. C | CIO 1800 ~ CIO1824 |
|    | Unit No. D | CIO 1825 ~ CIO1849 |
|    | Unit No. E | CIO 1850 ~ CIO1874 |
|    | Unit No. F | CIO 1875 ~ CIO1899 |

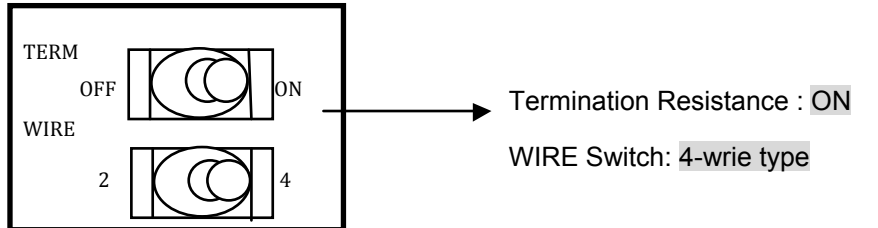

#### (3)CJ1W-SCU21/SCU41 模組設定:

#### n=CIO1500+25\*unit number

| Words  |        | Di+          | Cotting                                      | 扒宁值                                     |  |
|--------|--------|--------------|----------------------------------------------|-----------------------------------------|--|
| Port 1 | Port 2 | DIL          | Setting                                      | 改定值                                     |  |
|        |        |              | 15                                           | Port Settings 0:Defaults 1:User Setting |  |
|        |        | 12 ~ 14      | Reserved                                     |                                         |  |
|        |        |              | Serial Communications Mode                   |                                         |  |
|        |        | 08 ~ 11      | 0:Defaults 5:Host Link                       |                                         |  |
|        |        |              | 6:Protocol Macro mode 2:(1:N NT Link)        |                                         |  |
| n      | n+10   | 05 ~ 07      | Reserved                                     | 8500H                                   |  |
|        |        | 04           | Start Bits 0: 0 Bit 1: 1Bit                  |                                         |  |
|        |        | 03           | Data Length 0: 7Bits 1: 8Bits                | ]                                       |  |
|        |        | 02           | Stop Bits 0: 2Bits 1: 1Bit                   | ]                                       |  |
|        |        |              | 01                                           | Parity 0:Yes 1:No                       |  |
|        |        | 00           | Parity 0: Even 1:Odd                         |                                         |  |
|        |        | 04 ~ 15      | Reserved                                     |                                         |  |
|        |        |              | Baud rate(bps):                              |                                         |  |
| n +1   | n+11   |              | Default (9,600) 3: 1,200 4: 2,400;           | 0007H                                   |  |
|        |        | $00 \sim 03$ | 5: 4,800 6: 9,600 7: 19,200                  |                                         |  |
|        |        |              | 8: 38,400 9: 57,600 A: 115,200               |                                         |  |
|        |        | 1 -          | Send delay time                              |                                         |  |
| n +2   | n+12   | 15           | 0: Default (0 ms) 1: Setting in bits 00 ~ 14 | 0000H                                   |  |
|        |        | 00~14        | Send delay (0000 ~ 7530 hex) (Unit:10ms)     | 1                                       |  |
|        |        | 15           | CTS control 0:No 1:Yes                       |                                         |  |
| n +3   | n+13   | 08~14        | Reserved                                     | 0000H                                   |  |
|        |        | 00 ~ 07      | Host Link unit number(00 ~ 1F hex)           | ]                                       |  |

# 5.5 Panasonic FP PLC

# 5.5.1 Panasonic FP PLC

#### ● 5.5.1.1 NET100-MB 設定:

| NET100-ME   | B Settings      | PLC Interfa    | ce Settings |  |  |  |
|-------------|-----------------|----------------|-------------|--|--|--|
| Baud Rate   | 19200           | Baud Rate      | 19200       |  |  |  |
| Data Length | 8 bits (fixed)  | Data Length    | 8 bits      |  |  |  |
| Stop Bit    | 1 bit (fixed)   | Stop Bit       | 1 bit       |  |  |  |
| Parity Bit  | Odd (fixed)     | Parity Bit     | Odd         |  |  |  |
|             |                 | Computer Link  | RS-232C     |  |  |  |
| SW1         | 1 2 3 4 5 6 7 8 | Station Number | 1           |  |  |  |
| SW(3        |                 |                |             |  |  |  |
| 3112        | 1 2 3 4         |                |             |  |  |  |
| S/N/3       |                 |                |             |  |  |  |
| 3443        | TRIF FLU        |                |             |  |  |  |

# ■ 6.1.2 接線圖及相關設定對照表

| 系列名稱      | CPU   | CPU/Link 模組       | 接線圖             | 相關設定 |
|-----------|-------|-------------------|-----------------|------|
|           | ΓDΟ   | RS-232C Tool Port | RS-232C( 接線圖 1) | 設定1  |
|           | FPU   | RS-232C on CPU    | RS-232C( 接線圖 4) | 設定 2 |
|           | FP1   | RS-232C on CPU    | RS-232C( 接線圖 2) | 設定 2 |
|           | ED.2  | RS-232C Tool Port | RS-232C( 接線圖 1) | 設定1  |
|           | FP2   | RS-232C on CPU    | RS-232C( 接線圖 3) | 設定 2 |
|           | ED2   | AFP3462 Link I/F  | RS-232C( 接線圖 2) | 設定 3 |
|           | rr5   | AFP3463 Link I/F  | RS-422( 接線圖 7)  | 設定 4 |
|           | FP5   | AFP5462 Link I/F  | RS-232C( 接線圖 2) | 設定 3 |
| Panasonic | ED10  | RS-232C on CPU    | RS-232C( 接線圖 2) | 設定 2 |
| NEWNET    | FFIU  | AFP5462 Link I/F  | RS-232C( 接線圖 2) | 設定 3 |
|           |       | RS-232C on CPU    | RS-232C( 接線圖 2) | 設定 2 |
|           | FP10S | AFP3462 Link I/F  | RS-232C( 接線圖 2) | 設定 3 |
|           |       | AFP3463 Link I/F  | RS-422( 接線圖 7)  | 設定4  |

| 系列名稱      | CPU  | CPU/Link 模組       | 接線圖             | 相關設定 |
|-----------|------|-------------------|-----------------|------|
|           |      | RS-232C Tool Port | RS-232C( 接線圖 1) | 設定1  |
|           |      | AFPG801 COM1      | RS-232C( 接線圖 5) | 設定 5 |
|           |      | AFPG802 COM1      | RS-232C( 接線圖 6) | 設定 5 |
|           | FPΣ  | AFPG802 COM2      | RS-232C( 接線圖 6) | 設定 6 |
|           |      | AFPG803 COM1      | RS-485 ( 接線圖 8) | 設定 5 |
| Panasonic |      | AFPG806 COM1      | RS-485 ( 接線圖 7) | 設定 5 |
|           |      | AFPG806 COM2      | RS-232C( 接線圖 4) | 設定 6 |
| NEWNET    |      | RS-232C Tool Port | RS-232C( 接線圖 1) | 設定1  |
|           | FP-e | COM Port          | RS-232C( 接線圖 4) | 設定 2 |
|           |      | COM Port          | RS-485 (接線圖 7)  | 設定 2 |

- 6.1.3 接線圖
- 接線圖1(RS-232C)
  - ◆ 連接到 FP 的 CPU port
  - ◆ 經由 AFC8513 程式傳輸線, 連接 CPU 上的 port.
     ※ 無法直接連接 CPU 上的 port

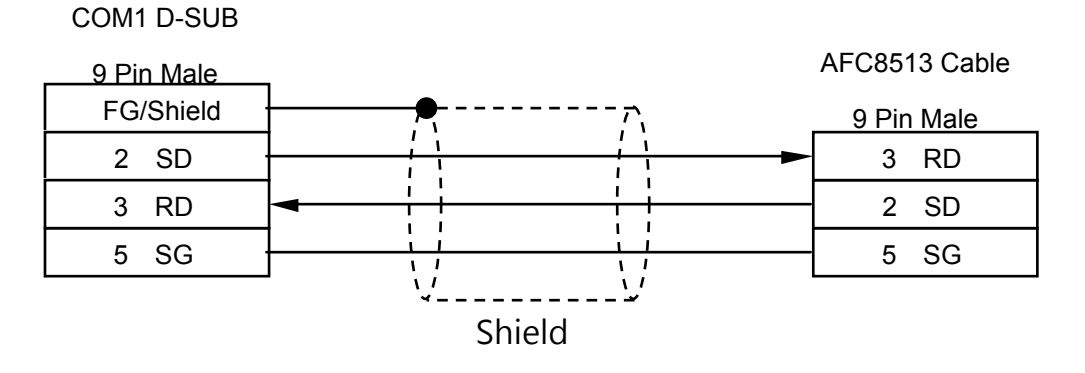

● 接線圖 2 (RS-232C)

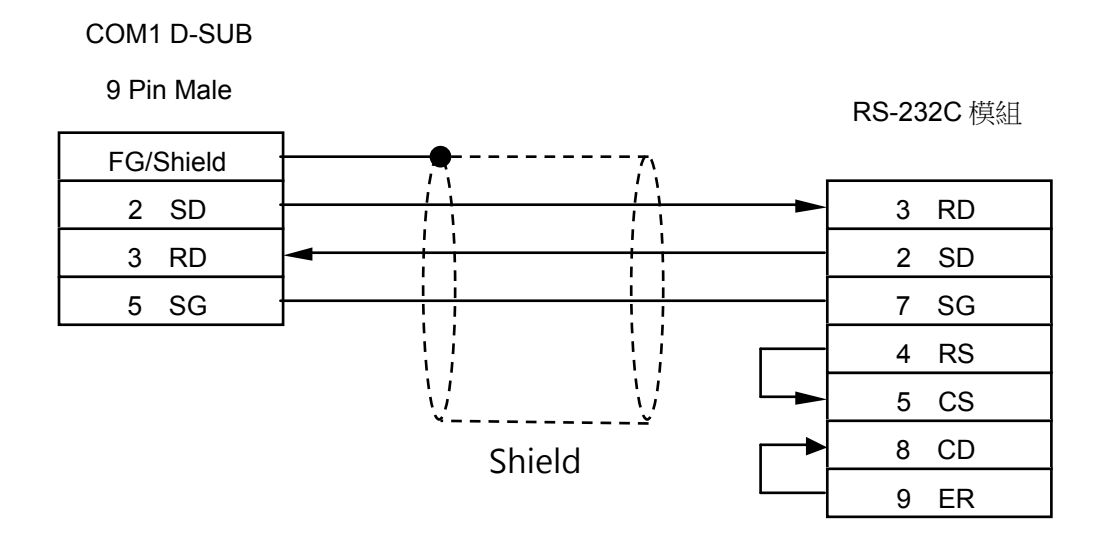

● 接線圖 3 (RS-232C)

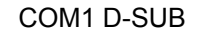

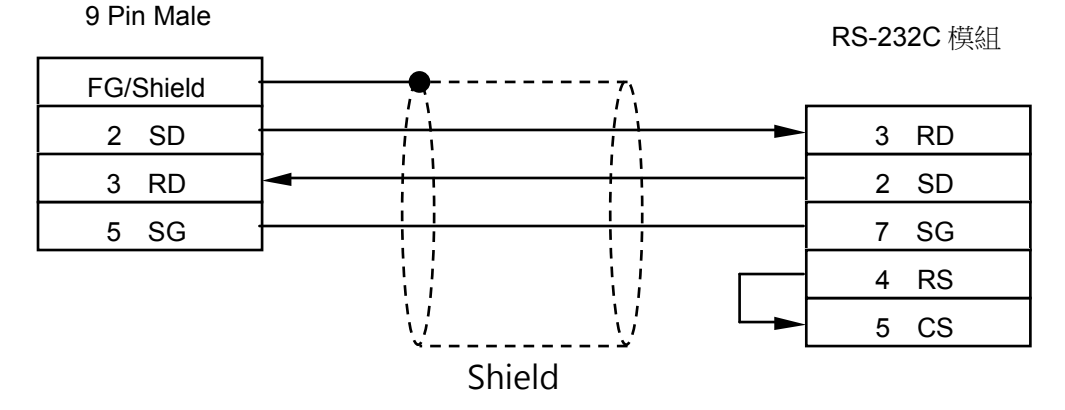

#### ● 接線圖 4 (RS-232C)

#### COM1 D-SUB

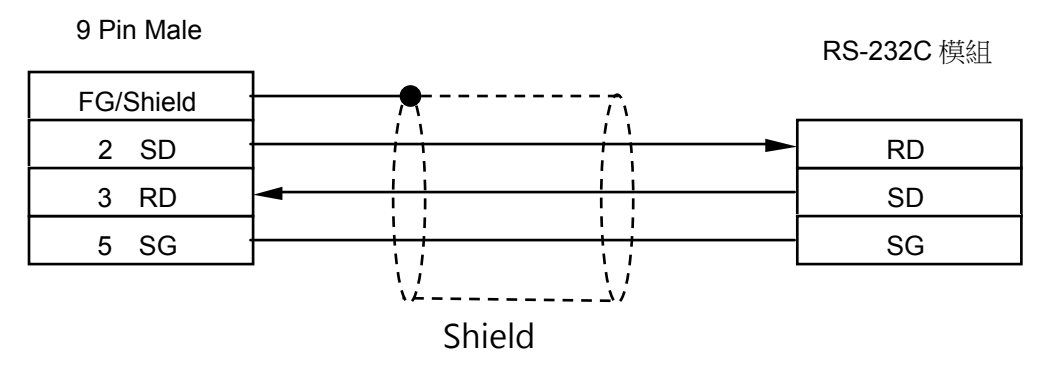

▶ 接線圖 5 (RS-232C)

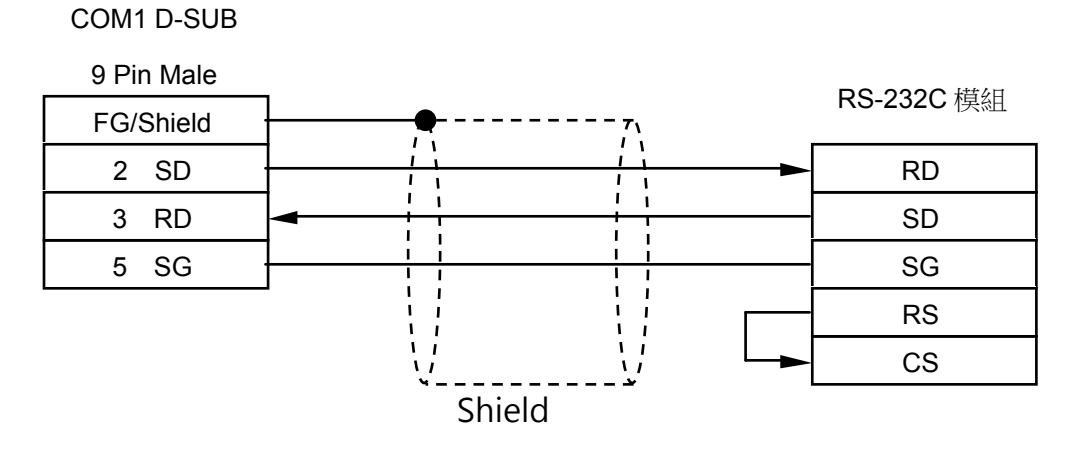

● 接線圖 6 (RS-232C)

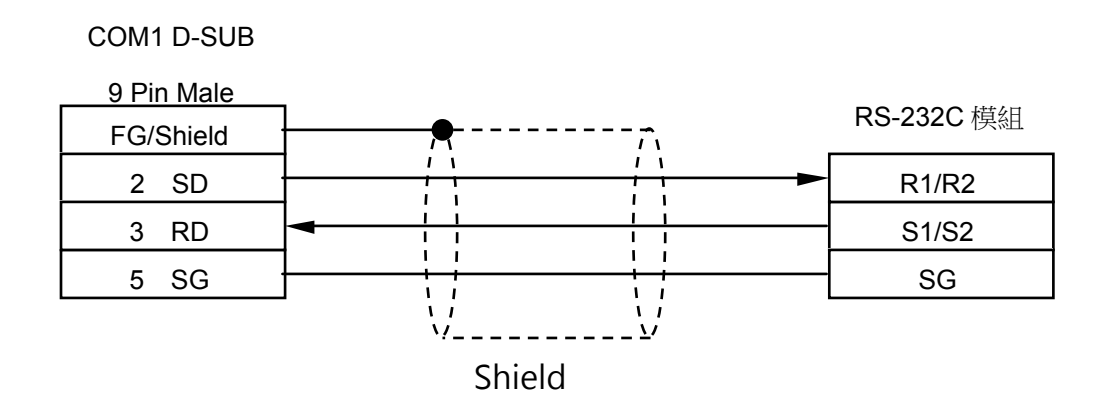

● 接線圖 7 (RS-485)

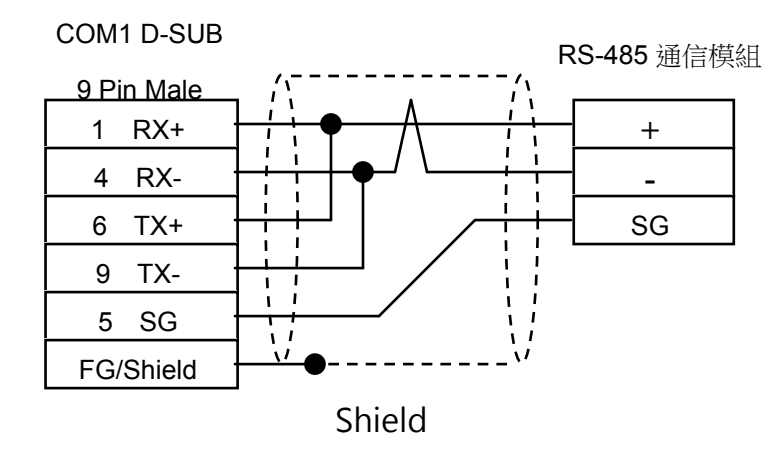

● 接線圖 8 (RS-485)

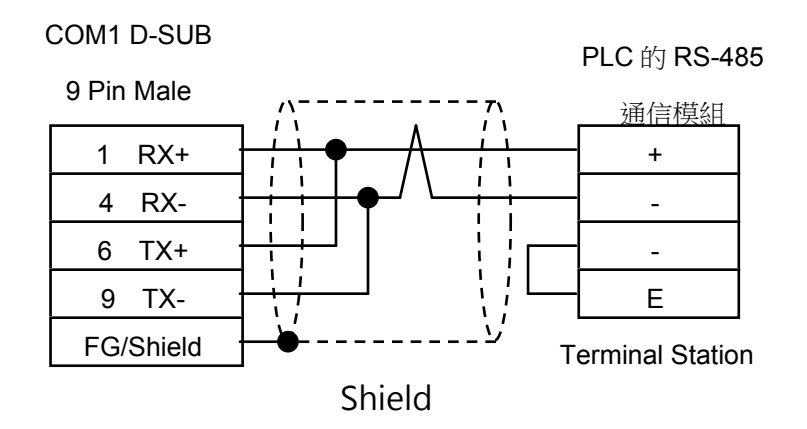

- 6.1.4 PLC 相關設定
- 設定1(Tool Port)

| PLC Configuration - Untitle1                                                                               |                                                                                                    |
|----------------------------------------------------------------------------------------------------|----------------------------------------------------------------------------------------------------|
| Hold/Non-hold<br>Action on Error<br>Time<br>High Speed Counter<br>Interrupt Input<br>Tool Port<br>COM Port | No. 410 Unit No.           No. 411 Communication format         Modem Connection         Connect         Not Connect         Not Connect         No. 414 Baudrate Settings         9600bps         9600bps |
| Γ                                                                                                    | <u>QK</u> Ancel <u>R</u> ead PLC <u>I</u> nitialize <u>H</u> elp                                                                                                    |

-59-

# • 設定 2 (RS-232C Port on CPU)

| old/Non-hold<br>ction on Error | No.412 Port Selection Computer Link                    |  |  |  |
|--------------------------------|--------------------------------------------------------|--|--|--|
| igh Speed Counter              | No.413 Communication Format No.414 Baudrate            |  |  |  |
| terrupt Input<br>col Port      | Char. bit: 8 Bits 💌 19200 💌                            |  |  |  |
| JM Port                        | Parity Check: Odd 🗾 No.415 Unit No.                    |  |  |  |
|                                | Stop Bit: 1 🗨 1 💌                                      |  |  |  |
|                                | Terminator: CR  No.416 Modem Enabled                   |  |  |  |
|                                | Header: STX not exist.                                 |  |  |  |
|                                | No.417 Receive Buffer Starting Address DT 0 (0 - 1653) |  |  |  |
|                                | No.418 Receive Buffer Capacity [1660] (0 - 1660]       |  |  |  |
|                                |                                                        |  |  |  |

# • 設定 3 (AFP3462/AFP5462 DIP Switch)

| DIP SW | ON/OFF | Description   |
|--------|--------|---------------|
| 01     | ON     | -             |
| 02     | OFF    | 19200 bps     |
| 03     | OFF    | •             |
| 04     | ON     | Data Bit : 8  |
| 05     | ON     | With Parity   |
| 06     | OFF    | Odd           |
| 07     | OFF    | Stop Bit 1    |
| 08     | OFF    | CS,CD Invalid |

# • 設定 4 (AFP3463 DIP Switch)

| DIP SW | ON/OFF | Description  |
|--------|--------|--------------|
| 01     | OFF    | 19200 bps    |
| 02     | ON     | Data Bit : 8 |
| 03     | ON     | With Parity  |
| 04     | OFF    | Odd          |
| 05     | OFF    | Stop Bit 1   |
| 06     | OFF    |              |
| 07     | OFF    |              |
| 08     | OFF    |              |

# ● 設定 5 (FPΣ COM1)

| PLC Configuration - Untitle1                          |                                                                              |                   |                   | × |
|-------------------------------------------------------|------------------------------------------------------------------------------|-------------------|-------------------|---|
| Hold/Non-hold 1<br>Hold/Non-hold 2<br>Action on Firer | No.410 Unit No. 1 💌                                                          | - No. 413 Com     | munication Format |   |
| Time                                                  | No.412 Comm. Mode                                                            | Char. Bit:        | 8 Bits 💌          |   |
| Link<br>High Speed Counter                            | Computer Link                                                                | Parity:           | Odd 🗨             |   |
| Interrupt Input<br>Tool Port                          | Modem Enabled 🔽                                                              | Stop Bit:         | 1 🔹               |   |
| COM1 Port                                             |                                                                              | Terminator:       | CR 🔽              |   |
| CUM2 Port                                             | No.415 Baudrate 19200 bps 💌                                                  | Header:           | STX not exist. 👻  |   |
|                                                       | No.416 Starting address for data received<br>serial data communication mode  | d of DT           | 0 (0 - 32764)     |   |
|                                                       | No.417 Buffer capacity setting for data re<br>serial data communication mode | ceived of         | 2048 (0 - 2048)   |   |
| [                                                     | <u>OK</u> <u>C</u> ancel <u>R</u> ead PLC                                    | <u>Initialize</u> | Help              |   |

# ● 設定 6 (FPΣ COM2)

| Hold/Non-hold  <br>Hold/Non-hold 2<br>Action on Firer | No.411 | Unit No. 1 💌                                             | - No.414 Com                | munication F | Format  |
|-------------------------------------------------------|--------|----------------------------------------------------------|-----------------------------|--------------|---------|
| Time                                                  | No.412 | Comm. Mode                                               | Char. Bit:                  | 8 Bits       | -       |
| Link<br>High Speed Counter                            | Con    | nputer Link                                              | <ul> <li>Parity:</li> </ul> | Odd          | -       |
| nterrupt Input                                        | Mod    | dem Enabled 🔲                                            | Stop Bit:                   | 1            | -       |
| COM1 Port                                             |        |                                                          | Terminator:                 | CR           | -       |
| CUM2 Port                                             | No.415 | Baudrate 19200 bps                                       | Header:                     | STX not er   | kist. 💌 |
|                                                       | No.418 | Starting address for data serial data communication      | received of DT              | 2048 (0 - 3  | 32764)  |
|                                                       | No.419 | Buffer capacity setting for<br>serial data communication | r data received of T        | 2048 (0 - )  | 2048)   |

# 6.NET100 台達範例程式(從 D500 開始)

# 6.1NET100 台達範例程式(從 D500 開始)

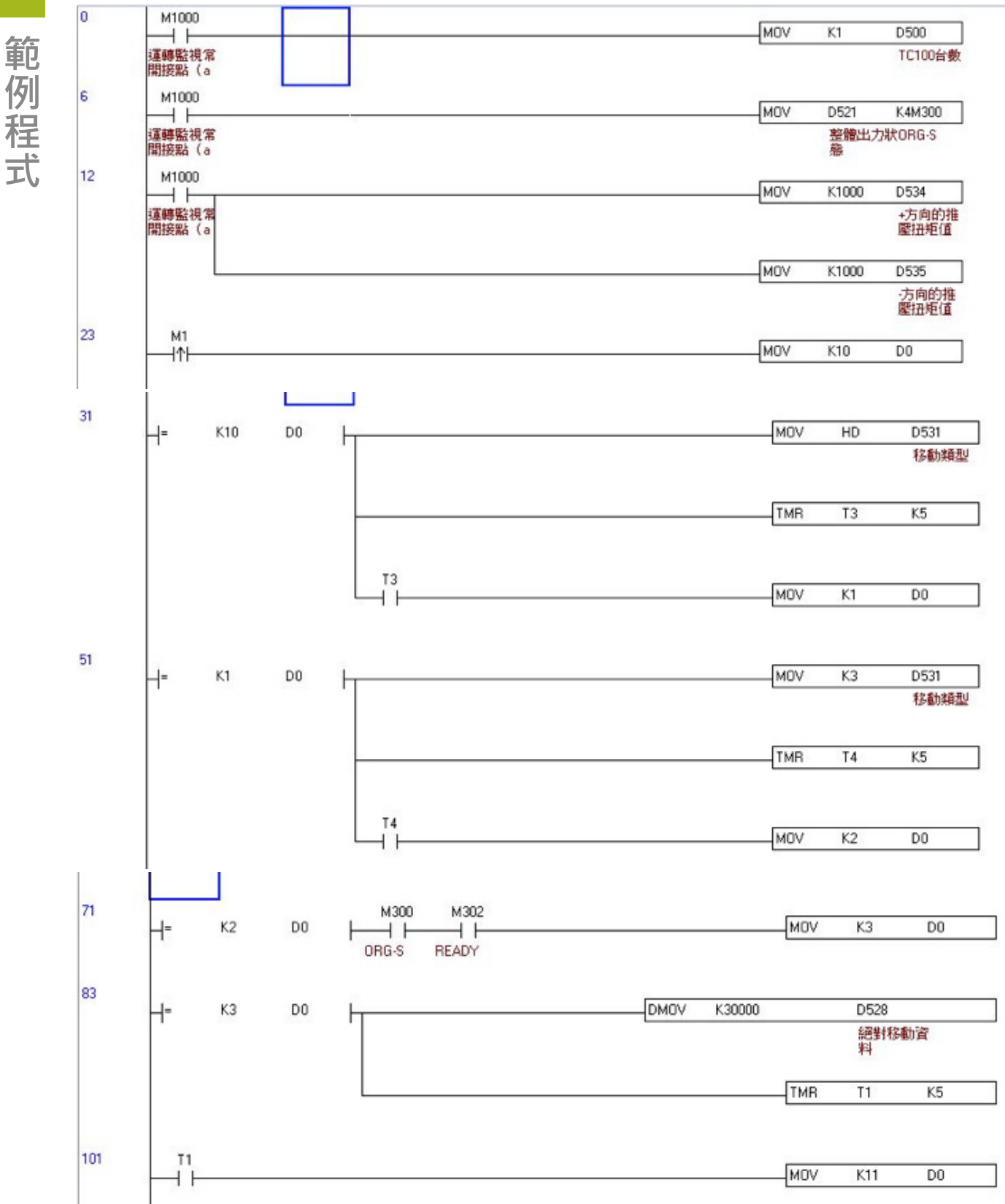

範例程式

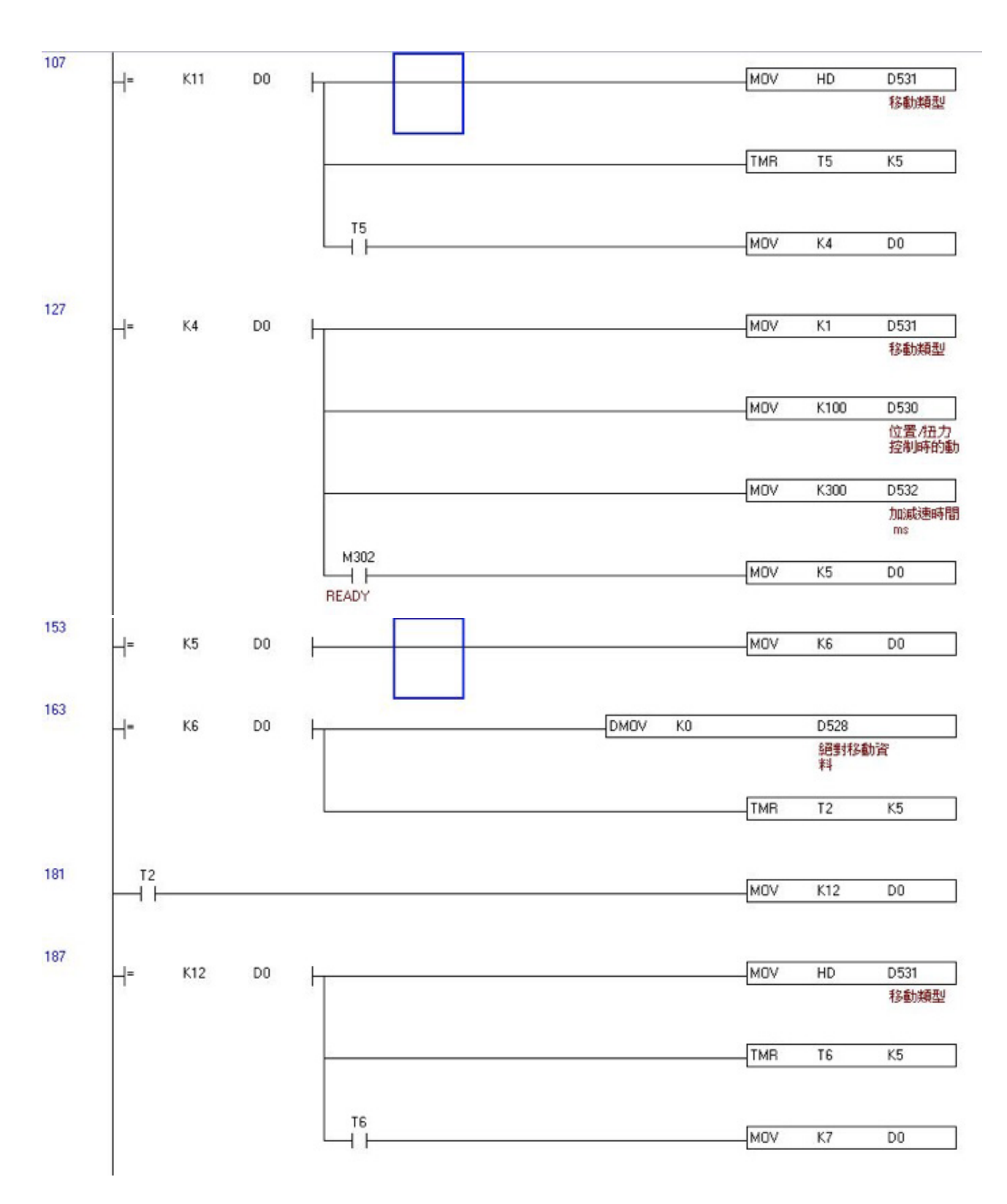

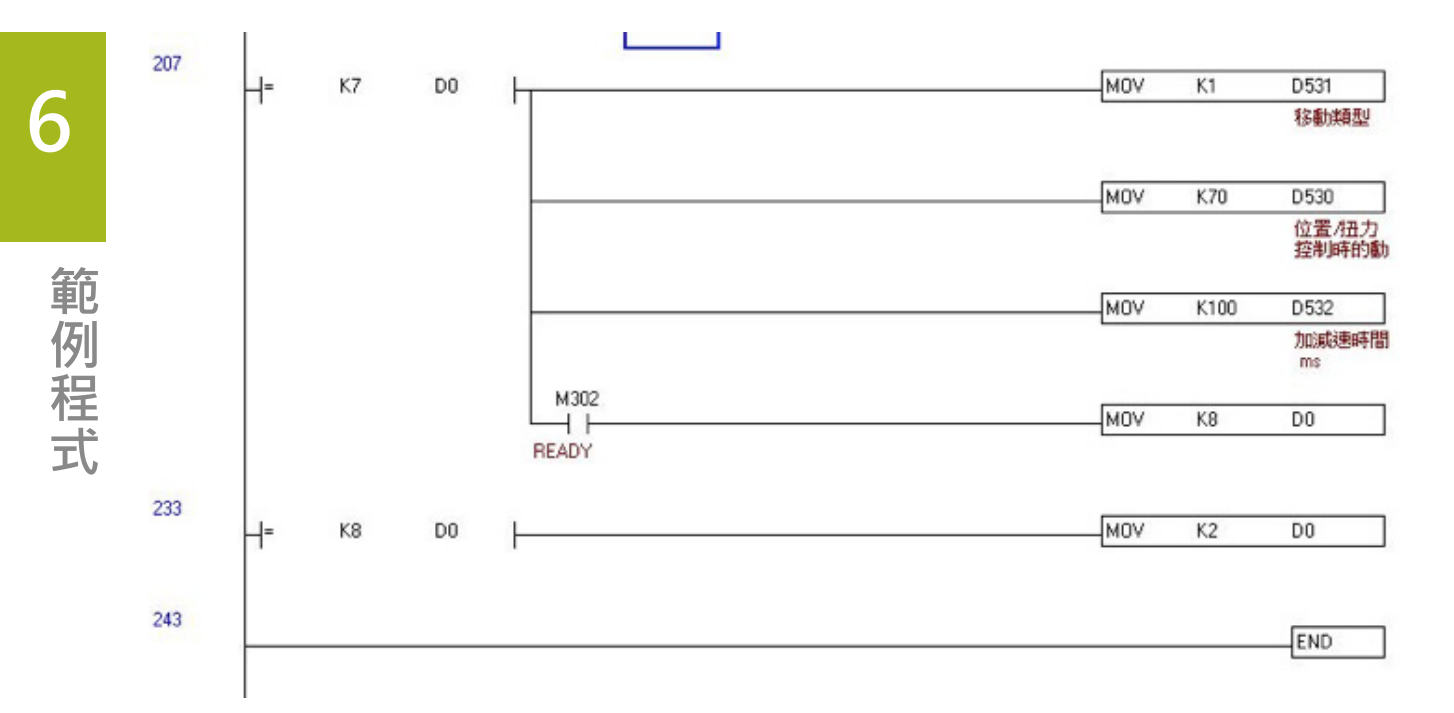

動作描述:

M1 觸發做原點復歸,原點復歸完成後,以速度 100%、加減速 300ms 移動至 300mm 位置;再以速度 70%、加減速 100ms 移動至 0mm 位置,連續重複 0mm 到 300mm 移動。

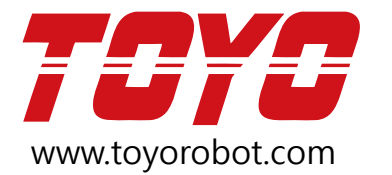